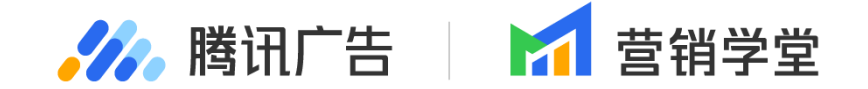

# 投放平台新动态

# 1月投放平台新功能

25.1.10 / glorianeli (李倩) / 投放平台

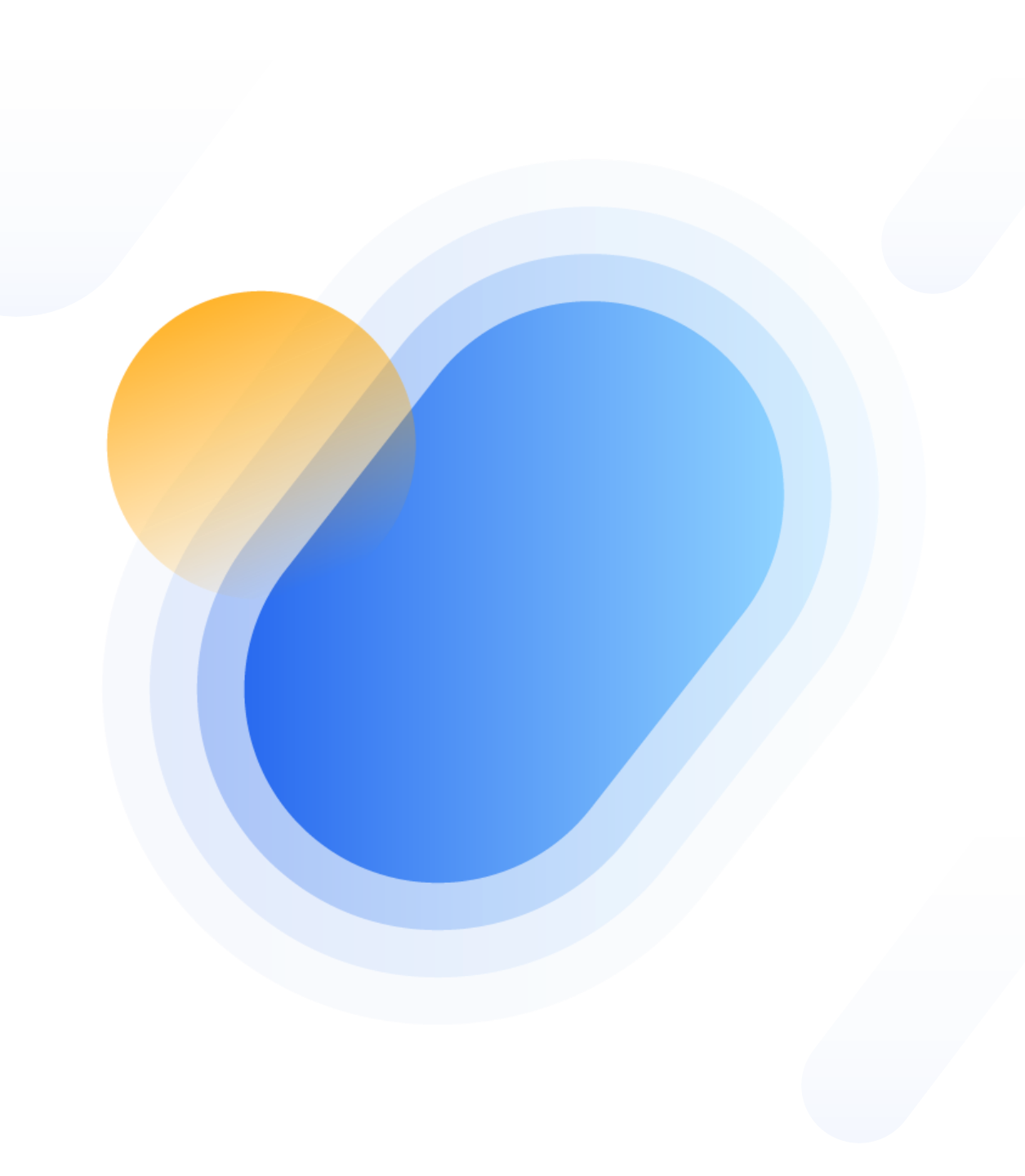

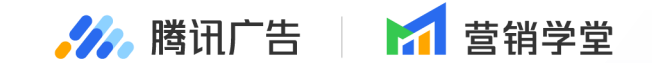

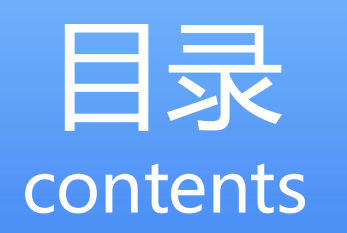

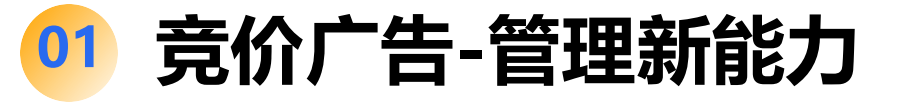

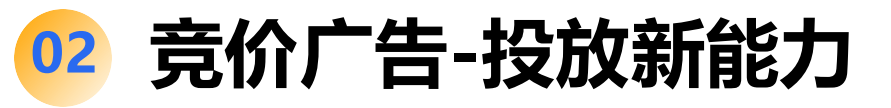

03 合约广告-投放新能力

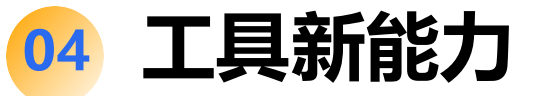

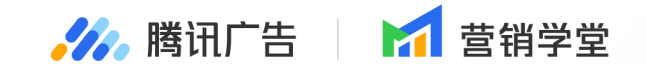

# 竞价广告·管理新能力

**PART** 

#### 创意资产|业务单元创意组件支持 独立新建「1:1九图」 - 产品介绍:

3.0升级以来,「组件化创意」投放模式已作为广告主创意投放主阵地,如何高效新建组件、引用组件、管理组件是 投放平台在持续演进迭代的能力;上半年已完成单广告账户下的组件管理基础能力,为了能够让广告主的资产管理 更高效,支持在业务单元维度下进行创意资产的管理和新建,提供更全面的投放资产化管理能力。 11.30已经推全了业务单元维度的创意资产能力;本次补齐流量新上线的图片组件「1:1 九图」,支持在业务单元进 行创建。

全量

🥢 腾讯广告

🛃 芭销受堂

#### 创意资产|业务单元创意组件支持 独立新建「1:1九图」 - 功能说明:

1. 能力范围: 客户工作台-业务单元、服务商系统-业务单元

| ии 客户工作台 №                       |                               |                  | 概览 推广             | 报表财        | 务优化       | <b>资产</b> 管理  |            |             | ¥ Ō Ø                             | A  |
|----------------------------------|-------------------------------|------------------|-------------------|------------|-----------|---------------|------------|-------------|-----------------------------------|----|
| <b>腾讯科技(深圳)有限公司</b><br>业务单元 管理员  | 🖸 创意组件                        |                  |                   |            |           |               |            |             |                                   |    |
| □ 推广内容 ~                         | <b>视频</b> 图片 文第               | g 落地页 品牌         | 軒象 营销组件           |            |           |               |            |             | 曽 2024-01-01至2024-01-3            | 30 |
| ② 创意资产 へ                         | _                             |                  |                   |            |           |               |            |             |                                   |    |
| 创意组件                             | + 新建组件 Q                      | 请输入组件名称/ID       | √ 组件类型:           | 请选择 V ×    | 操作状态:请选择、 | ✓ 来源:请选择 ✓    | ×          |             | 100 平 (                           | Э  |
| 创意素材                             | 视频组件                          | 组件类型             | 组件名称              | 组件 ID      | 广告类型      | 共享范围          | 服务商预审 🕜    | 操作          | 上传成员                              |    |
| <ol> <li>人群包</li> <li></li></ol> |                               | 16:9 视频          | 16:9 视频-380498093 | 38010880   | 展示广告      | 10 个账户        | 查看详情       | 删除 :        | <b>王大明</b><br>微信号:damingwang;     | 2  |
| ☆ 流量包                            |                               | 9:16 视频          | 9:16 视频349802983  | 38202888   | 搜索广告      | 10 个账户 查看     | 查看详情       | 删除:         | <b>李小朋</b><br>QQ号: 1231231223     | :  |
| 白 动态商品模版                         |                               | 橱窗视频             | 橱窗视频28309823      | 47292879   | 展示广告      | 所有账户          | 查看详情       | 删除          | <b>陈小夏</b><br>微信号:wx_xiaoxia_0721 | 2  |
| & 行为数据源                          |                               | 4:3 视频           | 4:3 视频-38934729   | 37292973   | 展示广告      | 4 个账户         | 查看详情       | 删除 :        | <b>李永</b><br>QQ号: 1231231223; 微   | ε  |
| 🕾 门店                             |                               | 16:9 视频          | 16:9 视频–2394802   | 38292027   | 展示广告      | 70 个账户        | 查看详情       | 删除          | <b>陈三</b><br>QQ号: 1231231223      |    |
|                                  |                               | 16:9 视频          | 16:9 视频-38402394  | 37292733   | 搜索广告      | 100 个账户       | 查看详情       | 删除          | <b>张三</b><br>微信号: wx_sansan_0722  |    |
|                                  | <u>_ 1</u>                    | 4:3 视频           | 4:3 視频-283098123  | 927393779  | 搜索广告      | 30 个账户        | 查看详情       | 删除          | <b>李四</b><br>QQ号: 1231231223      |    |
|                                  |                               | 16:9 视频          | 16:9 视频-0293840   | 372937399  | 搜索广告      | 40 个账户        | 查看详情       | 删除          | <b>王鹏</b><br>QQ号: 34234363        | 2  |
|                                  |                               | 16:9 视频          | 16:9 视频387298734  | 176282964  | 搜索广告      | 20 个账户        | 查看详情       | 删除          | <b>王铁柱</b><br>QQ号: 163547421      | 4  |
|                                  | C                             | 16:9 视频          | 16:9 视频–49879287  | 3729277972 | 搜索广告      | 50 个账户        | 查看详情       | 删除          | <b>张大明</b><br>QQ号: 97816723123    |    |
| ✿ 产品异步任务中心                       | 总计: 198 条数据                   |                  |                   |            |           |               |            |             |                                   | 3  |
|                                  | <ul> <li>数据最后更新时间:</li> </ul> | 2024–01–30 09:00 |                   |            | 共 100 条   | 记录,每页显示  20 条 | د ۲ ۰۰۰ ۱۵ | 11 12 13 14 | 4 15 20 > -                       | +  |

🌽 腾讯广告 🛛 🖬 营销学堂 全量

#### 创意资产|业务单元创意组件支持 独立新建「1:1九图」 - 功能说明:

2. 功能入口: 创意组件->新建组件->1:1九图

| 💽 创意组件                                                                               | 管理             |            |                    |           |          |                |                 |             |              |        |        |        |              |              |
|--------------------------------------------------------------------------------------|----------------|------------|--------------------|-----------|----------|----------------|-----------------|-------------|--------------|--------|--------|--------|--------------|--------------|
| <b>图片</b> 视频                                                                         | 文案 品牌形象        | 营销组件       | 落地页                |           |          |                |                 |             |              |        |        | 账户资产 ~ | 曽 2024-10-22 | 至 2024-10-22 |
| + 新建组件                                                                               | Q 请输入组件名称/ID   | •          | 操作状态:所有未删除 ~ ×     | 二级组件类型:请送 | ₩ × X 创建 | 讨问: 2024-09-23 | 至 2024-10-22 ~  | × 来源:请选择    | <b>≩ ~</b> × |        |        |        |              | ∞ ±          |
| 展示广告 ▶                                                                               | 16:9单图         | 1件类型       | 组件名称               | 来源        | 广告类型     | 投放范围           | 组件ID            | 图片素材ID      | 操作           | 曝光次数 ≑ | 点击次数 💲 | 点击率 ≑  | 花费 ≑         | 上方位花费 💲      |
| 技術合                                                                                  | 9:16 甲图        | 3          | 图片列表组件_20241021    | 客户素材      | 展示广告     | 去关联            | 1803959<br>3595 | 1362069250  | 删除           |        |        |        | -            |              |
| 10 回 18<br>11<br>11<br>11<br>11<br>11<br>11<br>11<br>11<br>11<br>11<br>11<br>11<br>1 | 20:7banner图    | 8          | 图片列表组件_20241021    | 客户素材      | 展示广告     | 去关联            | 1803959<br>2728 | 1362069250  | 删除           | -      | -      | -      | -            | -            |
| 12日 第二<br>21日 第二<br>12日 第二<br>11日<br>11日<br>11日                                      | 3:4单图          | 9          | 图片列表组件_20241021    | 客户素材      | 展示广告     | 去关联            | 1803959<br>1987 | 1362069250  | 删除           | -      | -      |        | -            | -            |
|                                                                                      | 4:3半图<br>3:2单图 | 3          | 图片列表组件_20241021    | 客户素材      | 展示广告     | 去关联            | 1803950<br>5425 | 1361708986  | 删除           | -      | -      | -      | -            | -            |
|                                                                                      | 7:2通栏大图        | 9          | 图片列表组件_20241021    | 客户素材      | 展示广告     | 去关联            | 1803950<br>4580 | 1361708986  | 删除           | -      | -      | -      | -            | -            |
|                                                                                      | 5:4单图          | 3          | 图片列表组件_20241021    | 客户素材      | 展示广告     | 去关联            | 1803943<br>0843 | 1361541385  | 删除           | -      | -      | -      | -            | -            |
|                                                                                      | 4:5単图<br>1:1三图 | 1 <u></u>  | dewu1.jpg_20241017 | 客户素材      | 展示广告     | 去关联            | 17926135<br>093 | 13398003518 | 删除           | -      | -      | -      | -            | -            |
|                                                                                      | 1:1四图          | 1图         | 图片-1080-1920-24-1  | 客户素材      | 展示广告     | 去关联            | 17891959<br>296 | 13495040423 | 删除           | -      | -      | -      |              |              |
|                                                                                      | 1:1六图          | 時          | 图片橱窗_20241016      | 客户素材      | 展示广告     | -              | 17890061<br>851 | -           | 删除           | -      | -      | -      | -            | -            |
|                                                                                      | 1:1九图<br>3:2三图 | ! <b>E</b> | 汽车-1280_720-20241  | 客户素材      | 展示广告     | 去关联            | 17888131<br>352 | 13495936165 | 删除           | -      | -      |        | -            | -            |
| 19                                                                                   | 16:9           | 単图         | 汽车-1280_720-20241  | 客户素材      | 展示广告     | 去关联            | 1784248<br>2480 | 13502784216 | 删除           | -      | -      | -      | -            | -            |
|                                                                                      | 1:1单           | No.        |                    | 客户素材      | 展示广告     | 去关联            | 17714195<br>163 | 12683605841 | 删除           | -      | -      |        |              | -            |

总计:23条数据 🍘

🌽 腾讯广告 🛛 🖬 营销学堂

全量

# 创意资产|业务单元创意组件支持 独立新建「1:1九图」

#### - 功能说明:

- 3. 新建完成后, 支持设置共享模式目前支持两种共享模式:
- 全部账户: 支持共享给业务单元下当前或未来新增的全部账户
- 部分账户:可以指定部分广告账户,设置组件的共享范围

| <b>///。</b> 客户工作台 🚾                |              |                  | 概览             | 推广报表则          | 务优化       | 资产 管理      |                |            | F Ö 🖲 👸                           |
|------------------------------------|--------------|------------------|----------------|----------------|-----------|------------|----------------|------------|-----------------------------------|
| 精讯科技(深圳)有限公司<br>业务单元管理员            | 🖸 创意组件       |                  |                |                |           |            |                |            |                                   |
| □ 推广内容 ∨                           | 视频 图片 文案     | 落地页 品牌           | 韩形象 营销组件       |                |           |            |                | ŧ          | ] 2024-01-01 포 2024-01-30         |
| 创意组件                               |              | 青输入组件名称/ID       | 又 曲            | 件类型:请选择 > ×    | 操作状态:请选择  | ✓ × 来源:请选择 | • ×            |            | 00 ¥ C                            |
| 创意素材                               | 视频组件         | 组件类型             | 组件名称           | 组件 ID          | 广告类型      | 服务商预审      | 广告审核           | 操作         | 上传成员                              |
| <ul> <li>8 人群包</li> <li></li></ul> |              | 16:9 視频          | 16:9 视频        |                |           |            | ◎ 审核中          | 删除:        | <b>王大明</b><br>微信号: damingwang;    |
| ☑ 流量包                              |              | 9:16 视频          | 9:16 视频        |                | 0         |            | ◎ 审核中          | 删除:        | <b>李小朋</b><br>QQ号: 1231231223     |
| 白 动态商品模版                           |              | 橱窗视频             | 橱窗视频·          | 新建成功,请         | 选择组件的共    | 享范围        | ◎ 待审核          | 送审删除 :     | <b>陈小夏</b><br>微信号:wx_xiaoxia_0721 |
| & 行为数据源                            | 0 11         | 4:3 视频           | 4:3 视频-        | ○ 部分则          | 的 全部账     | Þ          | • 审核通过         | 删除:        | <b>李永</b><br>QQ号: 1231231223; 微   |
| <b>四</b> 门店                        |              | 16:9 视频          | 16:9 视频        | 仅业务单元内被共同      | ¥的部分账户,可像 | 电用该组件      | • 待审核          | #10# :     | <b>陈三</b><br>QQ号: 1231231223      |
|                                    | O Que        | 16:9 视频          | 16:9 视频        | 暂不选择           | 选择共享账     | P          | ¥情 ● 部分审核通过 详情 | 删除:        | <b>张三</b><br>微信号: wx_sansan_0722  |
|                                    | O A          | 4:3 视频           | 4:3 视频-        |                |           |            | • 审核不通过 详情     | 删除:        | <b>李四</b><br>QQ号: 1231231223      |
|                                    |              | 16:9 视频          | 16:9 视频029384  | 40 372937399   | 搜索广告      | ◎ 审核中      | ◎ 审核中          | 删除         | <b>王鹏</b><br>QQ号: 34234363        |
|                                    |              | 16:9 视频          | 16:9 视频38729   | 3734 176282964 | 搜索广告      | • 审核通过     | • 审核通过         | MIR :      | 王铁柱<br>QQ号: 163547421             |
|                                    | O PI         | 16:9 视频          | 16:9 视频-498793 | 287 3729277972 | 搜索广告      | • 审核通过     | • 审核通过         | 删除:        | <b>张大明</b><br>QQ号: 97816723123    |
| ✿ 产品异步任务中心                         | 总计: 198 条数据  |                  |                |                |           |            |                |            |                                   |
| 至 收起                               | ④ 数据最后更新时间:: | 2024-01-30 09:00 |                |                | 共 100 务   | 纪录,每页显示 20 | 条 🗸 🔰 … 10 1   | 1 12 13 14 | 15 ··· 20 > →                     |

全量 📈 腾讯广告 🛛 📶 营销学堂

#### 创意资产|业务单元创意组件支持 独立新建「1:1九图」 - 功能说明:

4.3.0创意投放流程:选择已有组件 -> 业务单元组件,进行新建创意

| 24           | 创意组件         |        |                  |             |                    | -10-22 创意组件管理     | 已选择 0/1 |
|--------------|--------------|--------|------------------|-------------|--------------------|-------------------|---------|
| 創意内容<br>書销组件 | Q 请输入组件名称/ID |        |                  |             |                    | 账户资产 🔪 🔟 🕹        |         |
| 则意设置         | 选择已有组件       | 二级组件类型 | 组件名称             | 来源          | 账户<br>腾讯科技(北京)有限;  | 3<br>古素材ID<br>公司  |         |
|              |              | 9:16视频 | 衍生素材-e2e2-4bd1   | AIGC推荐<br>② | ID:9868894<br>业务单元 |                   |         |
|              |              | 9:16视频 | 衍生素材-eb3c-4b92   | AIGC推荐<br>② | 通用版3.0业务单元         | 工作台               |         |
|              |              | 9:16视频 | 衍生素材-785c-4a14   | AIGC推荐<br>② | 展示广告 18050         | 90221             |         |
|              |              | 9:16视频 | 衍生素材-dfbe-41e5-a | AIGC推荐<br>② | 展示广告 18056         | 998166 -          |         |
|              |              | 9:16视频 | 衍生素材-6db3-43d5   | AIGC推荐<br>② | 展示广告 18056         | 998147 -          |         |
|              |              | 1:1九图  | 图片列表组件_20241021  | 客户素材        | 展示广告 18039         | 593595 1362069250 |         |
|              |              | 1:1九图  | 图片列表组件_20241021  | 客户素材        | 展示广告 18039         | 592728 1362069250 |         |
|              |              | 1:1九图  | 图片列表组件_20241021  | 客户素材        | 展示广告 18039         | 591987 1362069250 |         |
|              |              | 1:1九图  | 图片列表组件_20241021  | 客户素材        | 展示广告 18039         | 505425 1361708986 |         |
|              |              | 1:1九图  | 图片列表组件_20241021  | 客户素材        | 展示广告 18039         | 504580 1361708986 |         |
|              |              | 1:1九图  | 图片列表组件_20241021  | 客户素材        | 展示广告 18039-        | 130843 1361541385 |         |

全量 🏑 腾讯广告 🛛 📶 营销学堂

# 创意资产|业务单元创意组件支持 独立新建「1:1九图」

- 功能说明:
  - 5. 数据分析
  - a. 投放平台 创意组件管理: 支持展示业务单元共享组件在当前广告账户下所有广告的数据的总和

| <b>,</b> 投放管理平台 New    |              | 概览   竞价推广        | 品牌推广    | 报表 财务            | <b>资产</b> 工!   | 具    | ۲ <mark>000</mark>              | 0        | 卓易畅游<br>ID:45696 | (北京)科技<br>3081 | ~ =      |
|------------------------|--------------|------------------|---------|------------------|----------------|------|---------------------------------|----------|------------------|----------------|----------|
| 创意组件管理                 |              |                  |         |                  |                |      |                                 |          |                  |                |          |
| 图片 视频 文案 品牌形           | 《象 营销组件 落地   | 页                |         |                  |                |      |                                 | 服务商资产/   | ☐ 20:            | 24-10-28 至 20  | 24-10-28 |
| Q 请输入组件名称/ID           | ▼ 操作状态:所有未删除 | · ~ × 二级组件类型: 请选 | 择~× 创建8 | 寸间: 2024-09-29 至 | 2024–10–28 v × | 来源:  | 账户<br>卓易畅游(北京)和<br>ID:45696081  | 技有限公司    |                  |                |          |
| 图片组件                   | 二级组件类型       | 组件名称             | 来源      | 组件ID             | 图片素材I<br>D     | 曝光次数 | 业务单元                            |          | \$               | 花费 ≑           | 上方位花费    |
|                        | 16:9单图       |                  | 客户素材    | 18248033136      | 136807         |      | 卓易畅游(北京)和<br>Ⅲ2:41819404        | 技 工作台    | -                | -              |          |
|                        | 16:9单图       |                  | 客户素材    | 18173208350      | 136807         |      | <b>夸克-综搜</b> 服务和<br>ID:42235806 | 5        | -                | -              |          |
|                        | 9:16单图       |                  | 客户素材    | 18127301959      | 134518         |      | -                               | -        | -                | -              |          |
|                        | 16:9单图       |                  | 客户素材    | 18125372110      | 136807         |      | -                               | -        | -                | -              |          |
|                        | 16:9单图       |                  | 客户素材    | 18125358360      | 136798         |      | a.                              | -        | -                | -              |          |
|                        | 16:9单图       |                  | 客户素材    | 18104019141      | 136683         |      | -                               | ž        | -                | -              |          |
| 总计: 6条数据 📀             |              |                  |         |                  |                |      |                                 |          |                  |                |          |
| ③ 数据最后更新时间: 2024-10-28 | 23:09 🕜      |                  |         |                  |                |      |                                 | 共 6 条记录, | 每页显示             | 100 ~ 条        | :共1页     |
|                        |              |                  |         |                  |                |      |                                 |          |                  |                |          |

₩ 腾讯广告 | 1 营销学堂

全量

#### 创意资产|业务单元创意组件支持 独立新建「1:1九图」 - 功能说明:

5. 数据分析

b. 客户工作台/服务商系统-业务单元-创意资产: 展示业务单元组件被共享到的所有账户的所有广告的组件数据总和

全量

🌽 腾讯广告

▶ 壹 鉗 学 堂

| 🥠   客户工作台 №                             | w               |                  | 概览 推广             | 报表财            | 务优化资务     | <b>行</b> 管理 |            |            | ₩ Û ()                            | A  |
|-----------------------------------------|-----------------|------------------|-------------------|----------------|-----------|-------------|------------|------------|-----------------------------------|----|
| 勝讯科技(深圳)有限公司<br>业务单元  管理员               | 💽 创意组件          |                  |                   |                |           |             |            |            |                                   |    |
| 一 推广内容 ~                                | <b>视频</b> 图片 文案 | 落地页 品牌           | 形象 营销组件           |                |           |             |            |            | 曽 2024-01-01 至 2024-01-3          | 30 |
| ①         创意资产         ^           创意组件 | +新建组件 Q i       | 青输入组件名称/ID       | √ 组件类型:           | 请选择 <b>~</b> × | 操作状态:请选择~ | × 来源:请选择 >  | ×          |            | 000 et 1                          | с  |
| 创意素材                                    | 視频组件            | 组件类型             | 组件名称              | 组件 ID          | 广告类型      | 共享范围        | 服务商预审 🕜    | 操作         | 上传成员                              |    |
| ◎ 商品库                                   |                 | 16:9 视频          | 16:9 视频-380498093 | 38010880       | 展示广告      | 10 个账户      | 查看详情       | 刪除 :       | <b>王大明</b><br>徵信号:damingwang;     | 2  |
| ☑ 流量包                                   |                 | 9:16 视频          | 9:16 视频349802983  | 38202888       | 搜索广告      | 10 个账户 查看   | 查看详情       | 删除:        | <b>李小朋</b><br>QQ号: 1231231223     | :  |
| ① 动态商品模版                                |                 | 樹窗视频             | 樹窗视频28309823      | 47292879       | 展示广告      | 所有账户        | 查看详情       | 删除         | <b>陈小夏</b><br>微信号:wx_xiaoxia_0721 | 2  |
| & 行为数据源                                 |                 | 4:3 视频           | 4:3 视频38934729    | 37292973       | 展示广告      | 4 个账户       | 查看详情       | 删除         | <b>李永</b><br>QQ号: 1231231223; 微   | ε  |
| 图 门店                                    |                 | 16:9 视频          | 16:9 视频2394802    | 38292027       | 展示广告      | 70 个账户      | 查看详情       | 删除         | <b>陈三</b><br>QQ号: 1231231223      |    |
|                                         |                 | 16:9 视频          | 16:9 视频-38402394  | 37292733       | 搜索广告      | 100 个账户     | 查看详情       | 删除         | <b>张三</b><br>微信号: wx_sansan_0722  |    |
|                                         | -1              | 4:3 视频           | 4:3 视频-283098123  | 927393779      | 搜索广告      | 30 个账户      | 查看详情       | 删除         | <b>李四</b><br>QQ号: 1231231223      |    |
|                                         |                 | 16:9 视频          | 16:9 视频-0293840   | 372937399      | 搜索广告      | 40 个账户      | 查看详情       | 删除         | <b>王鹏</b><br>QQ号: 34234363        | 2  |
|                                         |                 | 16:9 视频          | 16:9 视频387298734  | 176282964      | 搜索广告      | 20 个账户      | 查看详情       | 删除         | <b>王铁柱</b><br>QQ号: 163547421      | 4  |
|                                         |                 | 16:9 视频          | 16:9 视频-49879287  | 3729277972     | 搜索广告      | 50 个账户      | 查看详情       | 删除         | <b>张大明</b><br>QQ号: 97816723123    |    |
| 👶 产品异步任务中心                              | 总计: 198 条数据     |                  |                   |                |           |             |            |            |                                   | 3  |
| ☲ 收起                                    | ① 数据最后更新时间: ;   | 2024-01-30 09:00 |                   |                | 共 100 条记  | 录,每页显示 20条  | < 1 ··· 10 | 11 12 13 1 | 4 15 20 >                         | →  |

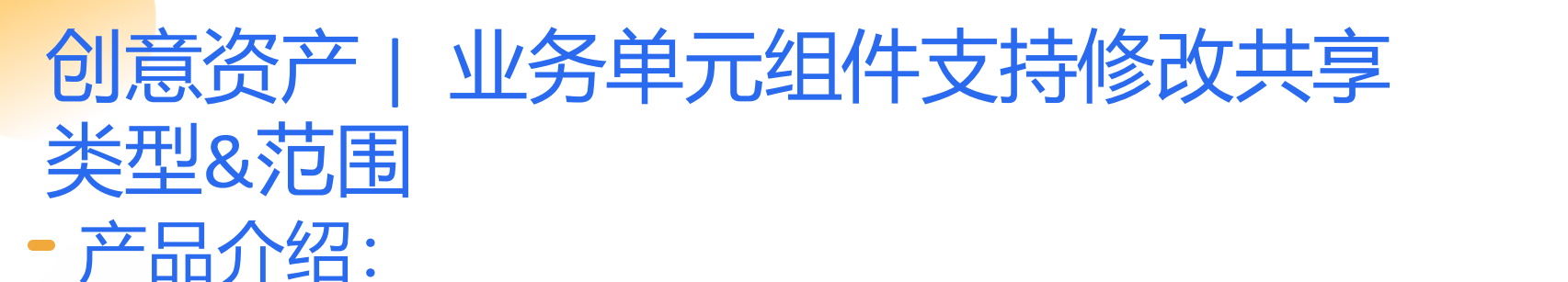

业务单元创意组件在新建后支持「设置共享范围」,此前上线后"不支持修改共享类型"; 现已补全产品能力,支持广告主更贴合投放诉求,随时更换适合的共享组件能力;

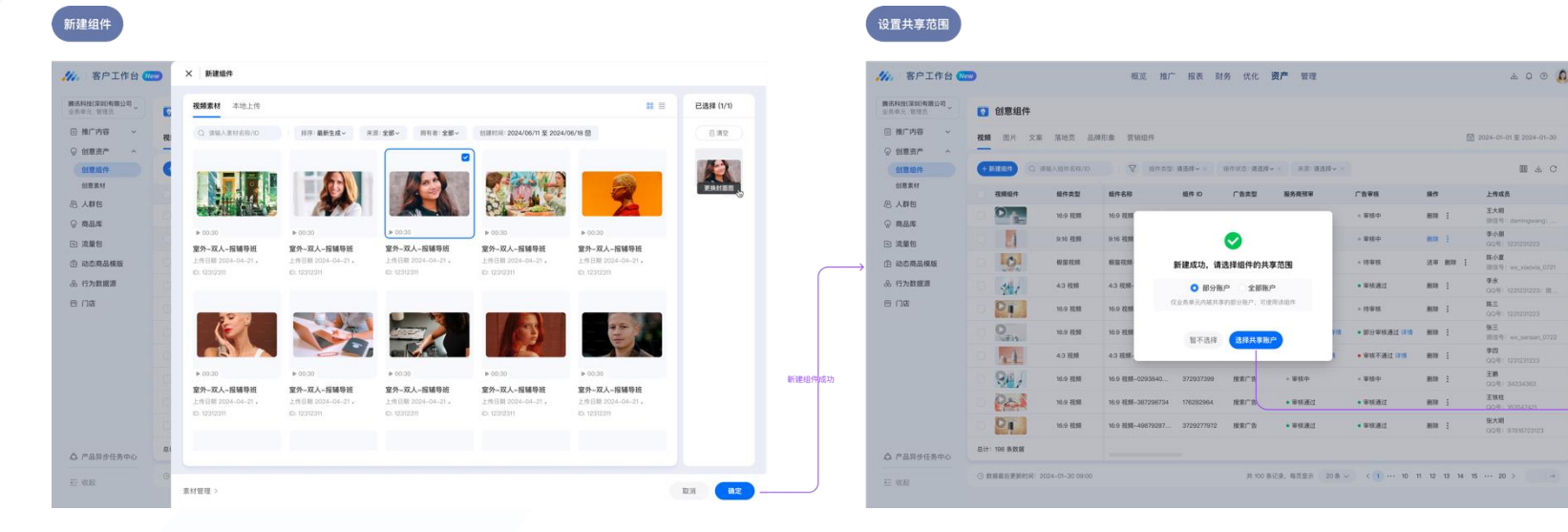

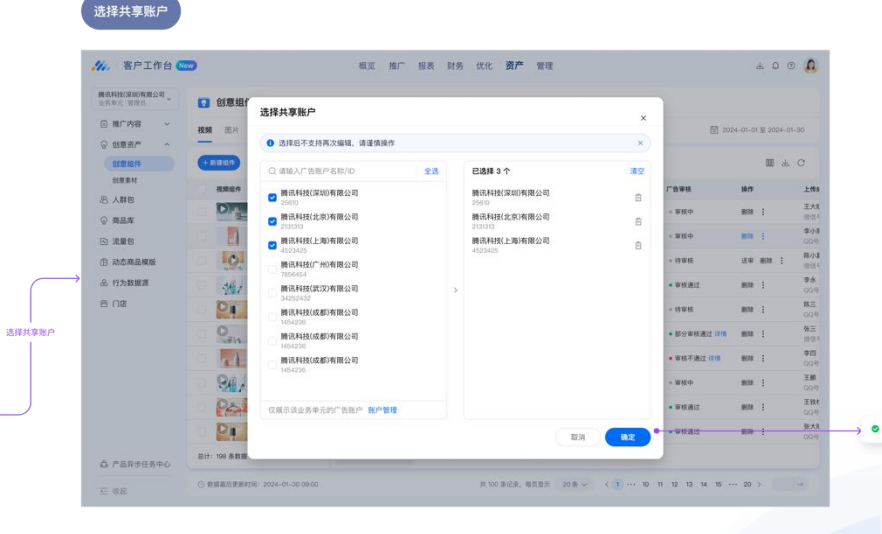

**腾讯广告** 

🚺 营销学堂

全量

创意资产 | 业务单元组件支持修改共享 类型&范围 功能说明:

- 1. 功能范围:客户工作台;服务商系统 2. 功能模块:业务单元-创意资产-创意组件-共享
- 3. 功能更新后, 支持修改共享范围
- a. 部分账户:可以指定部分广告账户,设置 组件的共享范围(目前按照「部分账户」单 次仅支持设置100个账户,超过100个的可以 多次添加)
- b. 全部账户:支持共享给业务单元下当前或 未来新增到业务单元的全部账户 (即:在新 建组件之后,新加入业务单元的账户也会被 自动共享)
- 4. 权限说明:当前仅支持「业务单元管理员」 进行组件共享

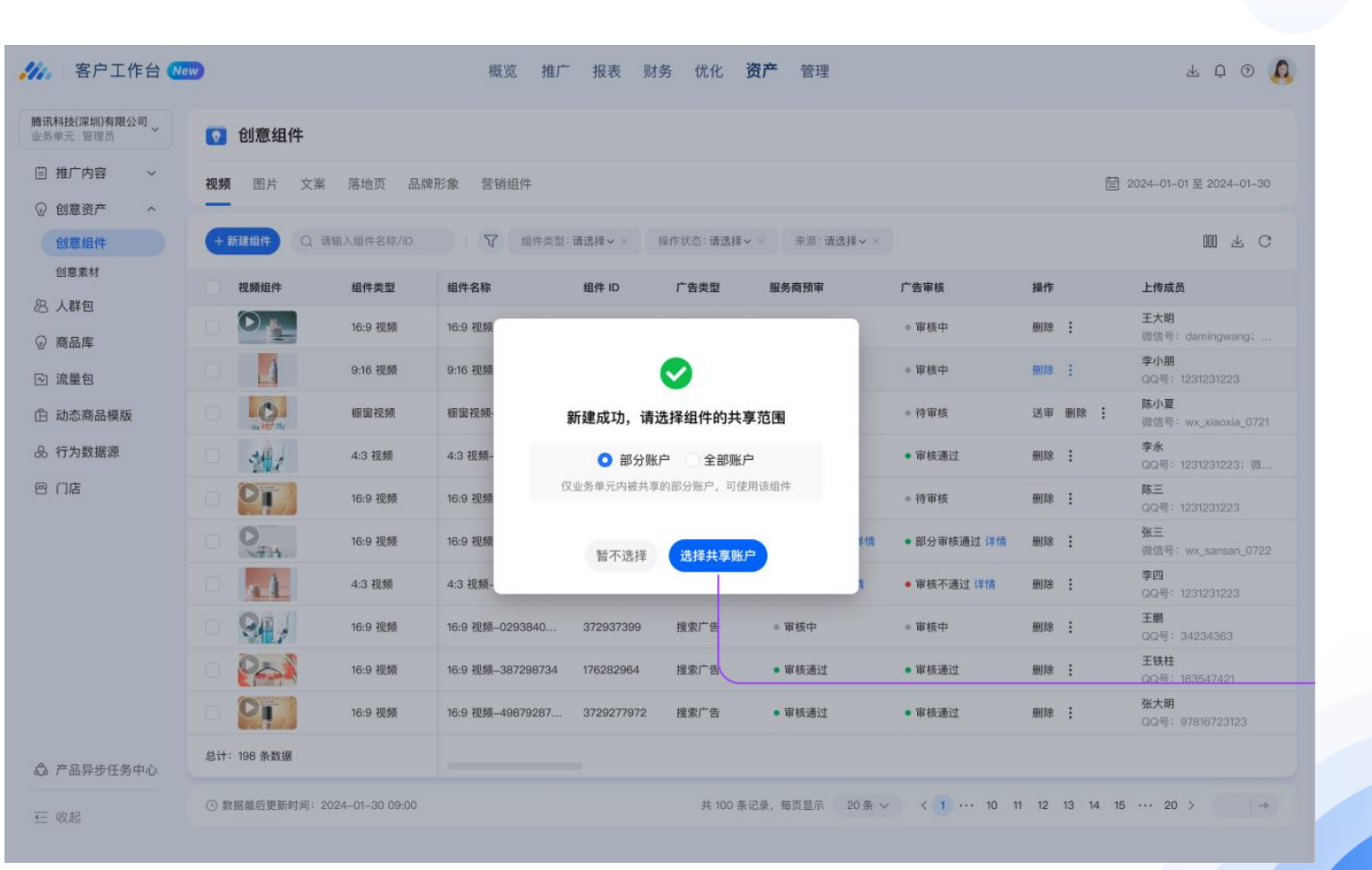

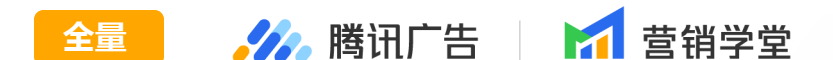

# 创意资产 | 业务单元-新建视频组件支持 → M 時间广告 | ▲ 書報学堂 ・ 改置自定义封面图 - 产品介绍:

业务单元组件此前不支持在新建视频组件时,自定义设置封面图。为了能够更贴合广告主的表达,提高业务单元新 建组件的体验,现补充能力支持视频组件在"新建"环节更换封面

#### - 功能说明:

- 1. 功能范围:客户工作台;服务 商系统
- D能模块:业务单元-创意资
   产-创意组件-视频-新建组件
- 选择视频后,在对应视频的左
   上角会展示换封面入口

| Importance       Importance       Importance <th>💋。  客户工作台 🔇</th> <th>lew</th> <th></th> <th>概步</th> <th>X 我的视频</th> <th></th> <th></th> <th></th> <th>已选</th>                                                                                                    | 💋。  客户工作台 🔇                        | lew         |                    | 概步          | X 我的视频                             |                                   |                                   |                                    | 已选 |
|----------------------------------------------------------------------------------------------------|------------------------------------|-------------|--------------------|-------------|------------------------------------|-----------------------------------|-----------------------------------|------------------------------------|----|
| B       Arda         A radi       Image: Construction of the construction of the constructi                                                                           | 通用版3.0业务单元003<br>组织ID:39412887 管理员 | 🖸 创意组件管     | 理                  | and the     | 最新上传↓ 消耗↓ 点击率                      | ↓ 转化率 ↓ 转化成本 ↑                    |                                   | Q搜索 〒筛选 ☰ 器                        | 换封 |
| <ul> <li>A Réa</li> <li>A Réa</li> <li> <ul> <li></li></ul></li></ul>                                                                                                    | □ 推广产品 ∨                           | 图片 视频 文     | 案 品牌形象 营销          | 肖组件 落地页     |                                    |                                   | North North                       |                                    |    |
| • filling       • maxwer toxic       • maxwer toxic       • maxwer t                                                                                                    | 8 人群包                              | 1 95494974  | 清除主領併なわれ           | ● 操作性本・5    |                                    | HOT DEALS<br>DISCOUNT             |                                   |                                    |    |
| Image       Image       Image <th< td=""><td>· ②· 创意资产 ^</td><td>T MIRENIT Q</td><td>  相樹八田  十百竹/ U</td><td>J#TF4A326.P</td><td></td><td>UP TO 80%</td><td>UP ТО <mark>80%</mark></td><td></td><td>/</td></th<>                                                                                                    | · ②· 创意资产 ^                        | T MIRENIT Q | 相樹八田  十百竹/ U       | J#TF4A326.P |                                    | UP TO 80%                         | UP ТО <mark>80%</mark>            |                                    | /  |
| • • • • • • • • • • • • • • •                                                                                                    | 创意组件 创意素材-图片                       | 视频组件        | 二级组件类型             | 组件名称        |                                    |                                   | 00                                |                                    |    |
| Lift 2#32 #       9:168.0#       9:13556141972       9:135553105590       9:135553103950       9:135553103950       10:13219123988         Lift 7h304657       0:13563416972       1:13563101590       1:1219123988       1:1219123988       1:1219123988         Lift 7h304657       0:13563416972       1:1356310590       1:1219123988       1:1219123988       1:1219123988         Lift 7h304657       0:13563416972       1:1356310590       1:1219123988       1:1219123988       1:1219123988         Mark 1       1:1358       0:1356310590       1:1219123988       1:1219123988       1:1219123988       1:1219123988       1:1219123988       1:1219123988       1:1219123988       1:1219123988       1:1219123988       1:1219123988       1:1219123988       1:1219123988       1:1219123988       1:1219123988       1:1219123988       1:1219123988       1:1219123988       1:1219123988       1:1219123988       1:1219123988       1:1219123988       1:1219123988       1:1219123988       1:1219123988       1:1219123988       1:1219123988       1:1219123988       1:1219123988       1:1219123988       1:1219123988       1:1219123988       1:1219123988       1:1219123988       1:1219123988       1:1219123988       1:1219123988       1:1219123988       1:1219123988       1:1219123988       1:1219123988       1:1219123988       1:121912                                                                                                    | 创意素材-视频                            | 0           | 9:16视频             |             | ► 00:52                            | ► 00:17 PunderKiss 9:16           | Dunkerkiss                        | 16 > 00:11                         |    |
| 弾簧         总计: 2条数据         2         D:: 13553105500         D:: 13553105500         D:: 13553103950         D:: 13553103950         D:: 1355310350         D:: 1355310350         D:: 1355310350         D:: 1355310350         D:: 1355310350 <thd:: 1355310350<="" th="">         D:: 1355310350<!--</td--><td>品牌形象</td><td></td><td>9:16视频</td><td>Safety and</td><td>720x1280</td><td>yuymotest20230922</td><td>9</td><td>转AVI_9x16_10s_002</td><td></td></thd::>                                                                                                    | 品牌形象                               |             | 9:16视频             | Safety and  | 720x1280                           | yuymotest20230922                 | 9                                 | 转AVI_9x16_10s_002                  |    |
| <ul> <li>▶ 行为数据源</li> <li>③ 数据最后更新时间: 2024-12-30 20:08 ●</li> <li>○ 商品库</li> <li>□ 动态商品模板</li> <li>□ 小面面</li> <li>□ 小面面</li> <li>○ 数据最后更新时间: 2024-12-30 20:08 ●</li> <li>○ 向心面</li> <li>○ 数据最后更新时间: 2024-12-30 20:08 ●</li> <li>○ 数据最后更新时间: 2024-12-30 20:08 ●</li> <li>○ 数据最后更新时间: 2024-12-30 20:08 ●</li> <li>○ 前本</li> </ul>                                                                                                    | 弹幕<br>营销挂件                         | 总计:2条数据 🕥   |                    | and the     | ID: 13576141972<br>上传日期 2024-10-18 | ID:13553105590<br>上传日期 2024-10-17 | ID:13553103950<br>上传日期 2024-10-17 | ID: 13219123988<br>上传日期 2024-09-29 |    |
| <ul> <li>○ 商品库</li> <li>□ 动态商品模板</li> <li>□ 流電包</li> <li>② 茶地页</li></ul>                                                                                                    | └∿ 行为数据源                           | ③ 数据最后更新时间: | 2024-12-30 20:08 🕥 |             |                                    |                                   |                                   |                                    |    |
| <ul> <li>□ 动态商品模板</li> <li>□ 流量包</li> <li>□ 落地页 </li> <li>○ 外像及昵称跳转页</li> <li>○ 门店资产管理</li> <li>◇ 产品异步任务中心</li> </ul>                                                                                                    | ≥ 商品库                              |             |                    |             |                                    |                                   |                                   |                                    |    |
| <ul> <li>□ 流量包</li> <li>■ 落地页</li></ul>                                                                                                    | □ 动态商品模板                           |             |                    |             |                                    |                                   |                                   |                                    |    |
| <ul> <li>■ 落地页 ✓</li> <li>③ 失像及昵称跳转页</li> <li>② 门店资产管理</li> <li>▲ 产品异步任务中心</li> </ul>                                                                                                    | 山流量包                               |             |                    |             |                                    |                                   |                                   |                                    |    |
| <ul> <li>③ 头像及昵称跳转页</li> <li>② 门店资产管理</li> <li>△ 产品异步任务中心     </li> </ul>                                                                                                    | ■ 落地页 ~                            |             |                    |             |                                    |                                   |                                   |                                    |    |
| ☑ 门店资产管理 ◎ 产品异步任务中心 □ □ □ □ □ □ □ □ □ □ □ □ □ □ □ □ □ □ □                                                                                                    | ② 头像及昵称跳转页                         |             |                    | -61         |                                    |                                   |                                   |                                    |    |
|                                                                                                    | ⑦ 门店资产管理                           |             |                    |             |                                    |                                   |                                   |                                    |    |
|                                                                                                    | ♪ 产品异步任务中心                         |             |                    |             |                                    |                                   |                                   |                                    |    |
| 12 收起 12 收起 12 ψu 12 ψu | 三 收起                               |             |                    |             | 仅展示当前可用的素材 管理素                     | 材 >                               |                                   | Ę                                  | 消  |

## 创意资产 | 业务单元-视频组件新建支持 设置自定义封面图

- 功能说明:
  - 4. 支持截取封面、 自定义上传
  - 5. 选择完成后即可 新建完成

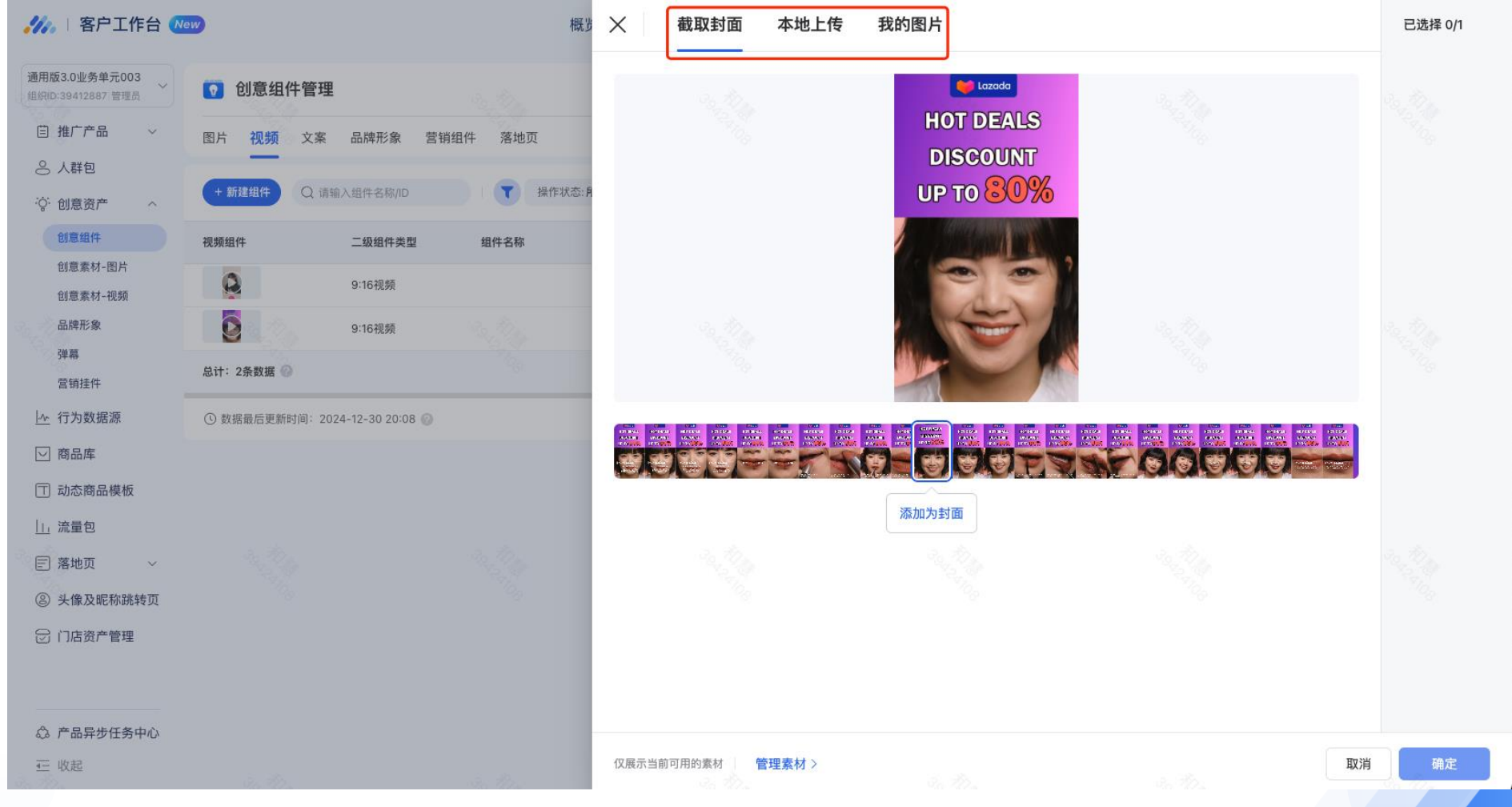

全量

🥢 腾讯广告

营销学堂

# 推广管理|朋友圈竟价「首条评论」支持 🚾 が 🕅 📺 🛱 👘 🕅 🖉 🦛

#### - 产品介绍:

此前已针对竞价朋友圈灰度「首条评论」组件能力;为进一步提升广告主的首条评论投放体验,现补充支持" 评论管理"能力,支持广告主针对首条评论中的客户回复进行管理和再回复能力,进一步通过社交活跃带动 广告转化和长效价值

对应形态:

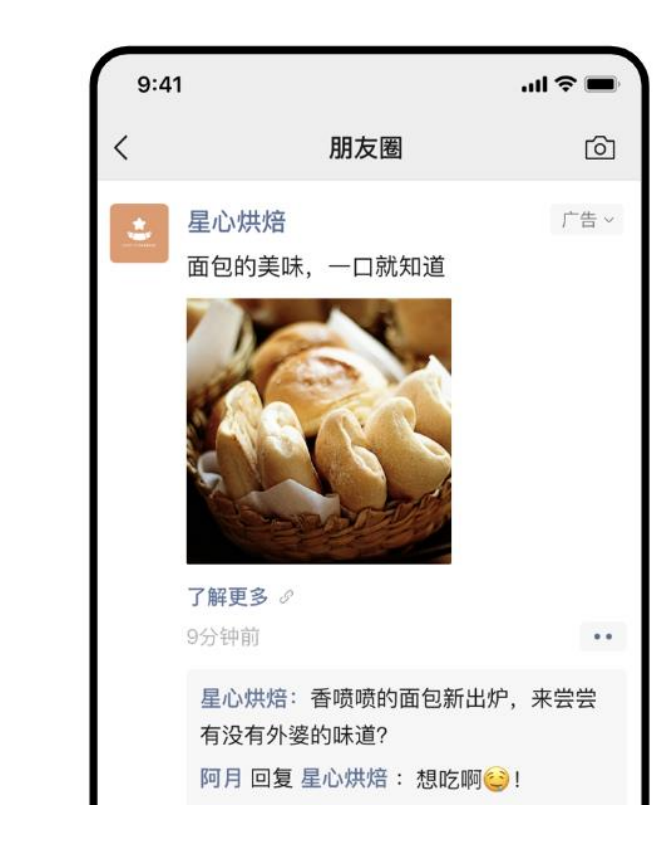

#### 1.使用范围:

- a. 售卖类型: 竞价3.0广告
- b. 广告版位: 包含微信朋友圈
- c. 支持朋友圈竞价所有营销场景&创意形式使用
- d. 仅品牌形象 = 视频号、公众号时,可用首条评论能力

能力灰度中,请联系对应运营经理加白使用该能力

- 功能说明:
  - 2. 投放流程:
  - a. 投放模式: 组件化创意、自定义创意均可
  - b. 限制: 仅品牌形象选择【视频号】、【公众号】时可用

ps.存量已创建创意在编辑场景中,若使用首条评论且品牌形象≠视频号or公众号时,系统会要求修改品牌形象后才能完成创意编辑

| <b>///。</b>  投放管理平台 (New)              |                                                                                                    | <b>,</b> 投放管理平台 (New)    |                                         |
|----------------------------------------|----------------------------------------------------------------------------------------------------|--------------------------|-----------------------------------------|
| 创意                                     | 品牌形象 🥑                                                                                                    | 创意                       | 请选择官方落地页 ~                              |
| … 创意内容                                 | • 视频号         品牌简介页         搜一搜超级品专         公众号         品牌形象 <td< th=""><td>… 创意内容</td><td>跳转路径:点击广告 &gt; 跳转官方落地页 &gt; 用户转化 查看详情 &gt;</td></td<>                                          | … 创意内容                   | 跳转路径:点击广告 > 跳转官方落地页 > 用户转化 查看详情 >       |
| <ul> <li>营销组件</li> <li>创音沿景</li> </ul> | if ルレナテア 2017 で で 2017 で 2017 で 2017 で 2017 で 2017 で 2017 で 2017 で 2017 で 2017 で 2017 で 2017 で 2017 で 2017 で 2017 で 2017 で 2017 で 2017 で 2017 で 2017 で 2017 で 2017 で 2017 で 2017 で 2017 で | • 营销组件                   | + 添加落地页                                 |
| • 凹忌议直                                 |                                                                                                    | <ul> <li>创意设置</li> </ul> | 品牌形象 📀                                  |
|                                        | 营销组件                                                                                                    |                          | ○ 视频号 ● 品牌简介页 ── 捜一捜超级品专 ── 公众号 ── 品牌形象 |
|                                        | 朋友圈文字链 🕢 🖉                                                                                                    |                          |                                         |
|                                        | 图文链接 🕗 🔹                                                                                                    |                          | 메州形象以在我刻与或云从하响又打目げ出去,用矜以                |

- 功能说明:
  - c. 在营销组件【首评回复】中输入需要展示的内容
  - 字数1-30字内,支持#、表情能力

| 🥠   投放管理平台 🔇 | lew    |                 |                  |
|--------------|--------|-----------------|------------------|
|              | 创意     | 弹幕 (选填) 📀       |                  |
|              | • 创意内容 | 请选择弹幕,最多可选 20 个 | 0/20 清空 ~        |
|              | … 营销组件 | 挂件(选填)          |                  |
|              | ✔ 创意设置 | +选择挂件           |                  |
|              |        | 数据外显 🥝 大开启      | 🕑 从已有组件导入        |
|              |        | 首评回复            |                  |
|              |        | 选填              | 0/30   #   😄 0/1 |
|              |        | 视频结束页 未开启       |                  |
|              |        |                 |                  |

# 推广管理|朋友圈竟价「首条评论」支持 🧖 🧰 🧰 🖬 🛱 🛱 🕅 हे झा 🎽 🥵 🦛

- 功能说明:
  - 3. 推广管理 创意 组件(新增):

#### a. 入口: 推广管理-创意-组件-评论回复管理

| 🥠 🛛 投放管理平台 🚾                      | 概览 竟价推                                | 广 品牌推广 报表                             | 暖 财务 资产 工  | 具                                 | NEW 新链路覆盖助力跑量提升,平 | 台红利带动清耗起飞!         | 4 <sup>99</sup> 2 0 . | 腾讯科技(北京)有限<br>ID:9868894 | ~         |
|-----------------------------------|---------------------------------------|---------------------------------------|------------|-----------------------------------|-------------------|--------------------|-----------------------|--------------------------|-----------|
| 推广管理 > <b>广告: 线索留资广告_11_27_</b> 1 | 10:18:12                              |                                       |            |                                   |                   |                    |                       |                          |           |
| 创意                                |                                       |                                       |            |                                   |                   |                    |                       |                          | 024-12-01 |
| +新建的题 Q 请输入创意名称/ID                | ▼ 操作状态:所有未删除 ~ ×                      |                                       |            |                                   |                   |                    |                       | 68                       | 000 ±     |
| 12                                | 创意名称                                  | 状态                                    | 操作         | 落地页                               | 曝光次数 🗧 点击次数 🗉     | 点击事 : 点击均 :<br>价 : | 花费 🗧 🛛                | 广告ID 创意ID                | -         |
| 0 <b>()</b> 2×2×2×                | 组件化创意-指定创意形式_创意1_11_27_<br>10:19:06 ∂ | <ul> <li>車核中</li> <li>車核详情</li> </ul> | 编辑 担件 数据 : | 自定义 H5 页面(http<br>s://ad.qq.co) 認 |                   |                    | - :                   | 24948908927 14537784     | 101 客户自   |
| 总计: (1条数据) 💿                      |                                       |                                       |            |                                   |                   |                    |                       |                          |           |
|                                   |                                       |                                       |            |                                   |                   |                    |                       |                          |           |
| ③ 数据最后更新时间: 2024-12-05 10:48      |                                       |                                       |            |                                   |                   |                    | 共1                    | 条记录,每页显示 20              | ~ 条       |
| C ANNELSCRIPTING LOLD IS CONTROLS |                                       |                                       |            |                                   |                   |                    | X                     | ADA, WALL                | - A       |

и 日投放管理平台 🚾

概览 竞 × 组件化创意-指定创意形式\_创意1\_11\_27\_10:19:06

| 【组件<br>请输入组件名称/ID |                                                                                                    |                                                                                                    |                                                                                                    |                                                                                                    |                                                                                                    |                                                                                                    | 2024-11-                                                                                                    | ·25 至 2024-12-0                                                                                                    | 0100-00-0010                                                                                                    |
|-------------------|----------------------------------------------------------------------------------------------------|----------------------------------------------------------------------------------------------------|----------------------------------------------------------------------------------------------------|----------------------------------------------------------------------------------------------------|----------------------------------------------------------------------------------------------------|----------------------------------------------------------------------------------------------------|----------------------------------------------------------------------------------------------------|----------------------------------------------------------------------------------------------------|----------------------------------------------------------------------------------------------------|
| 请输入组件名称/ID        | •                                                                                                    |                                                                                                    |                                                                                                    |                                                                                                    |                                                                                                    |                                                                                                    |                                                                                                    |                                                                                                    | // 出意出什當理                                                                                                    |
|                   |                                                                                                    | 田仟央型: 續选择 → ×                                                                                                    |                                                                                                    |                                                                                                    |                                                                                                    |                                                                                                    |                                                                                                    |                                                                                                    | · ⊥                                                                                                    |
| if¢               | 组件类型                                                                                                    | 二级组件类型                                                                                                    | 组件名称                                                                                                    | 广告类型                                                                                                    | 状态                                                                                                    | 组件ID                                                                                                    | 图片素材I<br>D                                                                                                    | 来源                                                                                                    | 操作                                                                                                    |
| 2                 | 视频组件                                                                                                    | 9:16视频                                                                                                    | 黄月英(2)_20241127                                                                                                    | 展示广告                                                                                                    | 有效                                                                                                    | 19331776113                                                                                                    |                                                                                                    | 客户素材                                                                                                    | 删除                                                                                                    |
| 复1732673985       | 首评回复组件                                                                                                    | 首评回复组件                                                                                                    | 首评回复_20241127 》                                                                                                    | 展示广告                                                                                                    | 有效                                                                                                    | 19331776112                                                                                                    | •                                                                                                    | 客户素材                                                                                                    | 评论回复管理                                                                                                    |
|                   | 文字链组件                                                                                                    | 朋友圈文字链                                                                                                    | 朋友圈文字链_20241021                                                                                                    | 展示广告                                                                                                    | 有效                                                                                                    | 18039504581                                                                                                    | 673                                                                                                    | 客户素材                                                                                                    |                                                                                                    |
|                   | 落地页组件                                                                                                    | 自定义                                                                                                    | 落地页_20240726                                                                                                    | 展示广告                                                                                                    | 有效                                                                                                    | 15143266680                                                                                                    | 120                                                                                                    | 客户素材                                                                                                    | · `                                                                                                    |
| 我测测测              | 品牌组件                                                                                                    | 视频号                                                                                                    | 品牌形象_20240711                                                                                                    | 展示广告                                                                                                    | 有效                                                                                                    | 14695586661                                                                                                    |                                                                                                    | 客户素材                                                                                                    | ~                                                                                                    |
| 《案文案              | 描述组件                                                                                                    | 文案                                                                                                    | 文案组件_20240626                                                                                                    | 展示广告                                                                                                    | 有效                                                                                                    | 14259103002                                                                                                    |                                                                                                    | 客户重材                                                                                                    | #(IR                                                                                                    |
| 6条数据 🛞            |                                                                                                    |                                                                                                    |                                                                                                    |                                                                                                    |                                                                                                    |                                                                                                    |                                                                                                    |                                                                                                    |                                                                                                    |
| 据最后更新时间:          | 2024-12-05 10:                                                                                                    | 13 😡                                                                                                    |                                                                                                    |                                                                                                    |                                                                                                    |                                                                                                    | 共 6 条记录,                                                                                                    | 每页显示 10                                                                                                    | 0 ~ 条共1页                                                                                                    |
|                   | 作<br>ままれる<br>ままれる<br>ままれる<br>などの<br>に<br>の<br>の<br>の<br>の<br>の<br>の<br>の<br>の<br>の<br>の<br>の<br>の<br>の<br>の<br>の<br>の<br>の<br>の | 株子園         総件素型           12,722,67390         初期借           2,073,67390         第回回回回回回回回回回回回回回回回回回回回回回回回回回回回回回回回回回回回 | 株件売割<         二級指売売割           2         税知信件         9-6税税           12         税知信件         第一位税           2         大司信税         月市回東信           2         大司信税         人和信件           2         大司信税         月市回東信           3         和司         日本           3         秋田         人和信件           3         秋田         人和信件           4         人和信任         人和信           5         大田         人本 | 株件表型         中級株件表型         純年各株           24.75         税期日作         54.64.54.54.54.54.54.54.54.54.54.54.54.54.54 | 相件类型         二級相件类型         延4仟各和         厂 合类型           和務局作         9.98現第         第月英(2)_20241127         展示/合           12.172.07393         前印回复曲件         前印回复由作         前印回复一个           文中随曲件         南王田文241127 /         展示/合           次中随曲件         南王田文241021         展示/合           水田市         南王田文241021         展示/合           水田市         西王文         最短用中         日本           北田市         克王、         最近年         日本           北田市         克王         高原市         日本           北田市         克王         高原市         日本           北田市         克王         三田市         日本         日本           東田市         三田         三田         三田         日本           東田市         三田         三田         三田         三田           東田市         三田         三田         三田         三田           東田市         三田         三田         三田         三田 | 相件者型         近畿特者型         総格格和         广 省典型         就名           現外目         168現         角月(2)_20241127         展示广合         有双           1272367990         前行司里         自行司里         自行司里         有双         有双           127326790         前行司里         自行司里         自行司里         自死日         有双         有双           287326790         原行合         自元型         自死日         自元型         有双         有双           支井組作         原志型文学祖         原志型文学祖         原志型文学祖         原志型公司         東京         有双           東北県         福祉県         自死         東北県         夏田         東北県         東北         東北           東北県         福祉県         夏泉         東北県         夏泉         東北県         東北         東北         東北           東北県         唐永田         夏泉         東北県         夏泉         東北         東北         東北         東北         東北         東北           東北県         夏泉         夏泉         夏泉         夏泉         夏泉         東北         東北         東北         東北         東北         東北         東北         東北         東北         東北         東北         東北         東北         東北         東北         東北         東北 | HF AD         C AMH AD         C AMH AD         C AMH AD         C AMH AD         C AMH AD         RATC         RATCC         RATCC         RATCC <thratcc< th=""> <thratcc< th="">         RATCC<td>IMP         IMP         Imp         Imp         Imp<td>NFA         NFA         SAMPA         NFAM         NFAM</td></td></thratcc<></thratcc<> | IMP         IMP         Imp         Imp         Imp <td>NFA         NFA         SAMPA         NFAM         NFAM</td> | NFA         NFA         SAMPA         NFAM         NFAM |

#### b.进行对应创意组件的指定,筛选出对应创意组合的评论回复情况

× 组件化创意-指定创意形式\_创意1\_11\_27\_10:19:06

**创意组件** 创意数据 组件数据 操作记录

| 创意组件           |               |              |                             |                     |      |                  |             |            | -25 至 2024-12- | 01 创意组件管  |
|----------------|---------------|--------------|-----------------------------|---------------------|------|------------------|-------------|------------|----------------|-----------|
| Q 请输入组件名称/II   |               | 组件类型:请选择 ~ × |                             |                     |      |                  |             |            |                | 000 1     |
| 预览组件           | 组件类型          | 二级组件类型       | 组件名称                        |                     | 广告类型 | 状态               | 组件ID        | 图片素材I<br>D | 来源             | 操作        |
| Õ              | 视频组件          | 9:16视频       | 黄月英(2)_20241127             |                     | 展示广告 | 有效               | 19331776113 | -          | 客户素材           | 删除        |
| 首评回复1732673985 | 首评回复组件        | 首评回复组件       | 首评回复_20241127               |                     | 展示广告 | 有效               | 19331776112 | -          | 客户素材           | 评论回复管理    |
|                | 文字链组件         | 朋友圈文字链       | 朋友圈文字链_202410               | 21                  | 展示广告 | 有效               | 18039504581 | -          | 客户素材           | -         |
| -              | 落地页组件         | 自定义          |                             |                     | 0-6# | <del>7 *</del> L |             | -          | 客户素材           | -         |
| 我测测测           | 品牌组件          | 视频号          | <b>指定创意组件</b><br>指定创意组件,进行词 | 论回复管理               |      |                  | 86661       | -          | 客户素材           | -         |
| 文案文案文案         | 描述组件          | 文案           | ما <del>ج عابا</del>        | 0.101回版 10001770110 |      |                  | 03002       | -          | 客户素材           | 删除        |
| 总计:6条数据 📀      |               |              |                             | 9.10代列-19331770113  |      |                  | ~           |            |                |           |
| ① 数据最后更新时间:    | 2024-12-05 10 | :13 🕜        | 文案                          | 文案文案文案              |      |                  | ~           | 共 6 条记录,   | 每页显示 1         | 00 ~ 条共1了 |
|                |               |              | 落地页                         | 自定义 H5 页面           |      |                  | ~           |            |                |           |
|                |               |              |                             |                     | IX)  | ij Œ             | 定           |            |                |           |
|                |               |              |                             |                     |      |                  |             |            |                |           |
|                |               |              |                             |                     |      |                  |             |            |                |           |

#### - 功能说明:

c. 点击确定后,可以进到具体评论工具回复页进行管理

d.点击"回复"->"发送"可以针对用户的评论进行回复

e.回复后可以在"已回复"的tab里面"确认撤销",删除回复

| <ul> <li>〇 〇 〇 〇 卜 https://mp.webin.og.com/promotion/poptimentTrad_system/common_simple_frame&amp;itimenentia/release</li> <li>※ 周田广告: ◎ 彼信广告</li> </ul> | ctine.com/met_gpa=patrenet/staro1722/264/75449add-96488944614-5angdi-1453/7260/352882751       | /// 腾讯广告 🗠 微信广告<br>1925年                                    | L13 (K, 1                                | ●         構成社(北)有限公司         退出登录           ●         ●         ●         ●         ●         ●         ●         ●         ●         ●         ●         ●         ●         ●         ●         ●         ●         ●         ●         ●         ●         ●         ●         ●         ●         ●         ●         ●         ●         ●         ●         ●         ●         ●         ●         ●         ●         ●         ●         ●         ●         ●         ●         ●         ●         ●         ●         ●         ●         ●         ●         ●         ●         ●         ●         ●         ●         ●         ●         ●         ●         ●         ●         ●         ●         ●         ●         ●         ●         ●         ●         ●         ●         ●         ●         ●         ●         ●         ●         ●         ●         ●         ●         ●         ●         ●         ●         ●         ●         ●         ●         ●         ●         ●         ●         ●         ●         ●         ●         ●         ●         ● |
|----------------------------------------------------------------------------------------------------|------------------------------------------------------------------------------------------------|-------------------------------------------------------------|------------------------------------------|----------------------------------------------------------------------------------------------------|
| IF-CASH         ● REMINE         ● BEX/018           IMEER/FE         (BLE) 2004-15-27 1050350         BE                                                |                                                                                                | (评论时间 ● 不限时段 ○ 自定义时段<br>待回复(评论 (編止至 2024-12-13 17:24-12) 前前 |                                          |                                                                                                    |
| 1-27/03/00 REAREOUT                                                                                                    |                                                                                                | 11-2710-32:00 我是真的言欢这个 👙 🌞<br>真树                            | © 2/30<br>2019 2250                      | 忽略 💷                                                                                                    |
|                                                                                                    |                                                                                                |                                                             |                                          | 8(8)                                                                                                    |
|                                                                                                    | RYBRI I MERLI I MERLI I MERCO I MERCO I MERCO I Copylar O 2012-2022 Tonsent, Al Rein Reserved. |                                                             |                                          |                                                                                                    |
| ///, 職讯广告 喩 微信广告 10日を1                                                                                                    |                                                                                                | Loom V                                                      | 勝讯科技(北京)有限公司 退出登录                        |                                                                                                    |
| 评论时间 🔹 不限时段 📄 自定义时段                                                                                                    |                                                                                                |                                                             |                                          |                                                                                                    |
| 待回复评论 (截止至 2024-12-13 17:24-12) 刷新<br>■<br>11-27 10:32:00 我是真的喜欢这个 等 尊<br>12-13 17:12:70 回复: 真核 脅                                                        |                                                                                                |                                                             | 已回复 ~<br>可撤回回复内容,撤回后,将删<br>路内容,并不再对用户显示。 |                                                                                                    |
|                                                                                                    |                                                                                                |                                                             | 码 L人的 1月                                 | 21                                                                                                    |

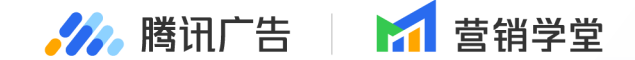

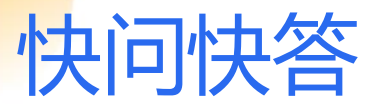

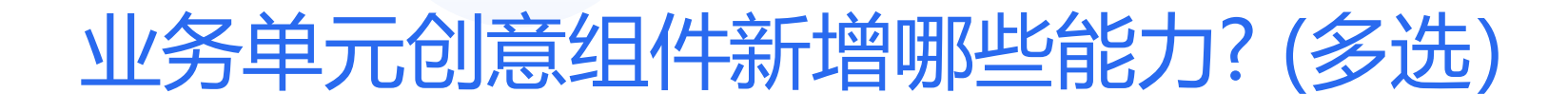

A: 独立新建1:1六图

- B: 独立新建1:1九图
- C: 修改组件共享类型
- D: 修改组件共享范围

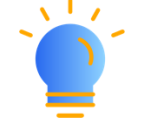

请在弹窗中提交答案并自动参与抽奖

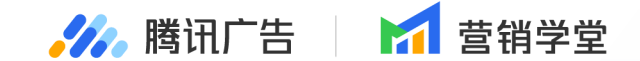

# 竟价广告·投放新能力

#### 01 广告层相关能力升级 02 创意层相关能力升级

PART

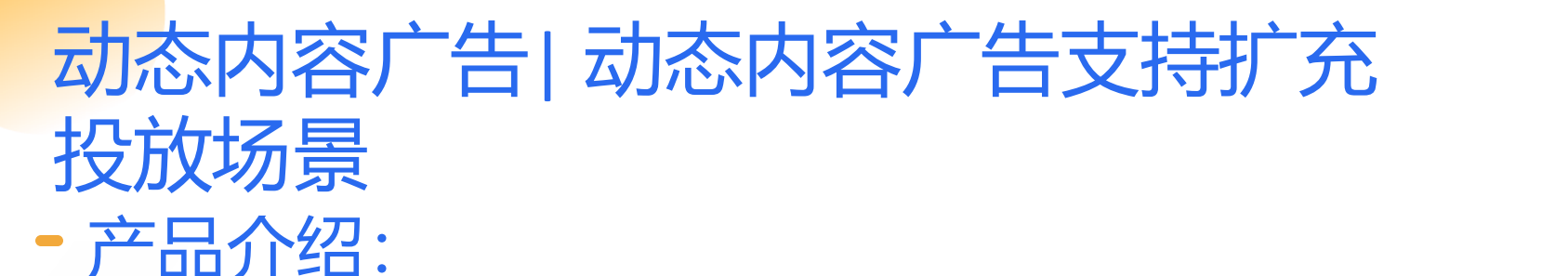

在营销目的商品销售,推广产品为金融产品下可以投放DCA,满足金融行业的客户投放动态内容广告的需求;

#### - 功能说明:

支持在营销目的为商品销售、推广产品 为金融产品时,可以在广告形式模块开 启「动态内容广告开关」选择素材库或 者商品库,完成广告创建后进行投放;

| 营销目的       | 7                                                                                                    |         |                  |       |    |        |    | 营销目的是商                                               | 品销售                                     |
|------------|----------------------------------------------------------------------------------------------------|---------|------------------|-------|----|--------|----|------------------------------------------------------|-----------------------------------------|
| 商品销售       | ● □ □ < | 传       | <b>回</b><br>加粉互动 | 线索留   | 冒资 | 用户增长   |    | 正在推广 小额<br>通过 Android质<br>采用 自动版位<br>出价策略 稳定<br>预估数据 | 2000<br>取位进行展示<br>拿量<br>8-10.91 亿人 会 10 |
| 推广产品       |                                                                                                    |         |                  |       |    |        | .+ | 更多能力即将上                                              | -15                                     |
| ⊘ 金融产品     | Android应用                                                                                                    | iOS应用   |                  |       |    |        |    |                                                      |                                         |
| 小额贷款       |                                                                                                    |         |                  | >     |    |        |    |                                                      |                                         |
| 营销载体       |                                                                                                    |         |                  |       |    |        |    |                                                      |                                         |
| SAndroid应用 | IOS应用                                                                                                    | 页面跳转    | 视频号动态            | 视频号直播 | 视频 | 质号直播预约 |    |                                                      |                                         |
| 微信公众号      |                                                                                                    |         |                  |       |    |        |    |                                                      |                                         |
| 🕎 唯品会      |                                                                                                    |         |                  | ٢     |    |        |    |                                                      |                                         |
| 主线包        |                                                                                                    |         |                  | ~     |    |        |    |                                                      |                                         |
| 优化目标       |                                                                                                    |         |                  |       |    |        |    |                                                      |                                         |
| 请选择        |                                                                                                    |         |                  | ~     |    |        |    |                                                      |                                         |
|            |                                                                                                    |         |                  |       |    |        |    |                                                      |                                         |
| 广告形式       |                                                                                                    |         |                  |       |    |        |    |                                                      |                                         |
| 动态内容广告 🧲   | 0                                                                                                    |         |                  |       |    |        |    |                                                      |                                         |
|            | <ul> <li>素材库 @</li> </ul>                                                                                                    | ○ 商品库 € |                  |       |    |        |    |                                                      |                                         |
| 动态内容来源     |                                                                                                    |         |                  |       |    |        |    |                                                      |                                         |
| 动态内容来源     | 请选择素材集合                                                                                                    | 하D      |                  |       |    | ~      |    |                                                      |                                         |

全量

🥢 腾讯广告

▶ 壹销学堂

## 投放流程 | 视频号直播支持自动版位

#### - 产品介绍:

此前,视频号直播已支持选择特定版位中的多版位通投,为满足客户自动版位投放诉求,现视频号直播支持自动版位

- 功能说明:
  - 1. 推广产品选择【视频号直播】

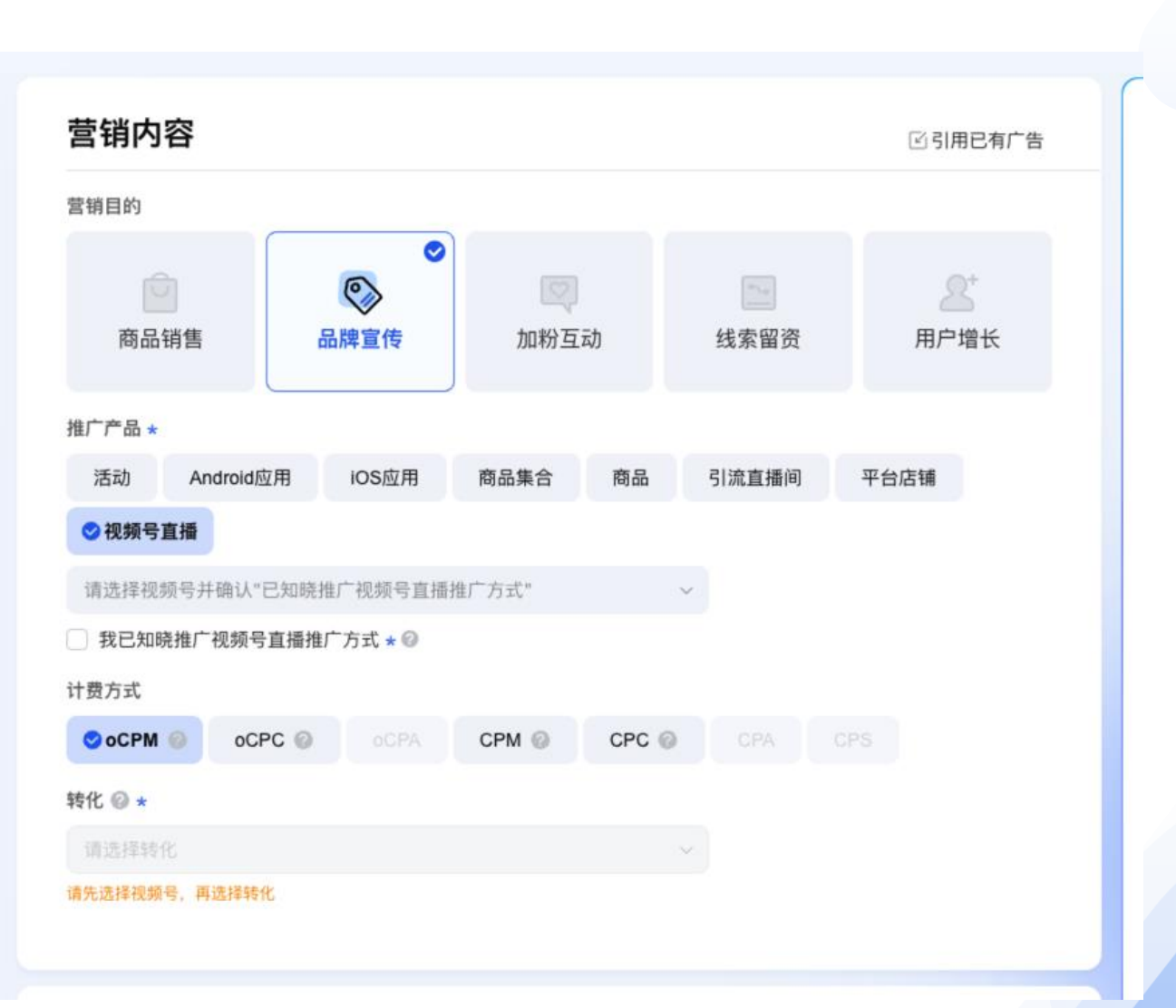

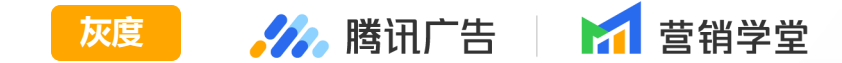

## 投放流程 | 视频号直播支持自动版位

#### - 功能说明:

- 2. 广告版位可选【自动版位-自动探索】 或【自动版位-稳步探索】
- 3. 正常设置广告、创意,进行投放

| 仅位选择            |             |
|-----------------|-------------|
| ● 自动版位 选择特定版位   |             |
| 索策略             |             |
| 自动探索 O 稳步探索 NEW |             |
| 🗌 微信视频号 🚱       | 8           |
| 微信朋友圈 🕖         | 0           |
| 微信公众号与小程序 🕝 >   | 6 P 🖲       |
| 🗌 腾讯平台与内容媒体 📀 > | o 8 🔹 🤻 💿 d |
|                 |             |

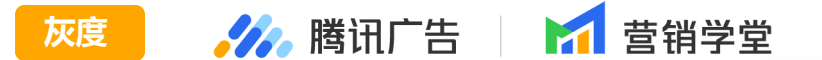

#### 投放流程 | 广告投放日期支持设置长期投放 🚘 🍌 🕅 🖬 🖬 🛱 👹

#### - 产品介绍:

针对竞价展示广告,广告创建流程中,投放日期支持选择长期投放,满足广告主部分广告不限制时长投放;

#### - 功能说明:

在广告创建流程中,投放日期处支持选择指定开始及结束日期和长期投放,选择长期投放,支持设置开始 时间,不用选择结束日期。

苣

#### 广告设置

投放日期 
②
②
指定开始及结束日期
③
长期投放

2024-12-30

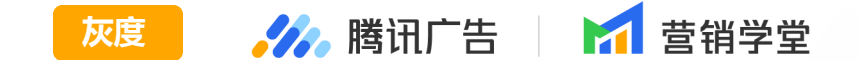

#### - 产品介绍:

支持微信小店授权能力,授权完成后,投放流程中的微信小店商品库可自动录入小店商品数据,投放小店商品广告。

- 功能说明:
  - 1. 授权流程
  - a. 发起授权
  - 在【工具-微信生态授权管理-微信小店授权】处点击「发起授权」

|                               | 概览   竞价推广   品牌推广   报表   财务   资产 <b>工具</b> |                         |
|-------------------------------|-------------------------------------------|-------------------------|
| 微信生态授权管理                      |                                           |                         |
| 视频号授权 广告专用视频号管理 <b>微信小店授权</b> | 公众号授权 搜一搜超级品专关键词授权 小游戏/小程序授权              |                         |
| + 发起授权                        |                                           | 授权状态: 请选择 > Q 请输入微信小店名称 |
| 微信小店 lD                       | 授权有效时间                                    | 授权状态 🛜 操作               |
|                               | -                                         | ● 待授权 扫码授权              |

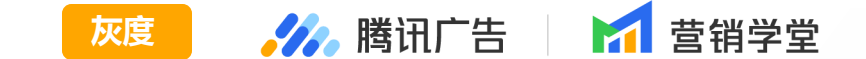

- 功能说明:
  - 输入小店名称,点击校验。

○ uid为个人广告主时,不允许使用小店授权

○ uid为企业广告主时: 若校验结果为同主体授权, 可直接勾选「微信小店授权协议」发起授权。 若校验结果为跨主体 授权 (若为个人小店, 直接判定为跨主体), 同时会判断是否在跨主体行业黑名单中。

| 微信小店授权           | ×          |
|------------------|------------|
| 微信小店名称           |            |
| 请输入需要授权的微信小店名称   | [Q] 校验     |
| 3 我已知晓《微信小店授权协议》 |            |
|                  | 取消    发起授权 |

- 功能说明:
  - 若在黑名单中,则无法授权。
  - 不在黑名单中, 可勾选「微信小店授权协议」发起授权。
  - b. 扫码确认

发起授权后,广告主在操作栏中点击【扫码确认】发起生成二维码。须由微信小店管理员在腾讯广告助手中扫码,完成授权确认。

| 零食大满贯  | 38202888 | 2024-10-07 13:41:18 至 2025-01-07 13:41:18 | ● 成功  | 取消授权 |
|--------|----------|-------------------------------------------|-------|------|
| 王瑛的小店  | 47292879 | -                                         | ◎ 待授权 | 扫码确认 |
| 赵大宇小店  | 37292973 | -                                         | ◎ 待授权 | 扫码确认 |
| 零食优选   | 38292027 | 2024-10-07 13:41:18 至 2025-01-07 13:41:18 | ◎ 已取消 | 重新申请 |
| 美美日用官方 | 37292733 | 2024-05-07 13:41:18 至 2024-08-07 13:41:18 | ◎ 已过期 | 授权续期 |
| 动动儿童用品 | 92739377 | 2024-10-07 13:41:18 至 2025-01-07 13:41:18 | ● 成功  | 取消授权 |
| 南山便利店  | 37293739 | 2024-10-07 13:41:18 至 2025-01-07 13:41:18 | ● 成功  | 取消授权 |
| 何家洪士多店 | 17628296 | 2024-10-07 13:41:18 至 2025-01-07 13:41:18 | ● 成功  | 取消授权 |
| 孙桂林优选  | 37292779 | 2024-10-07 13:41:18 至 2025-01-07 13:41:18 | • 成功  | 取消授权 |
| 冯俊官方店  | 38010880 | 2024-10-07 13:41:18 至 2025-01-07 13:41:18 | ● 成功  | 取消授权 |
| 腾腾专营   | 38202888 | 2024-10-07 13:41:18 至 2025-01-07 13:41:18 | • 成功  | 取消授权 |

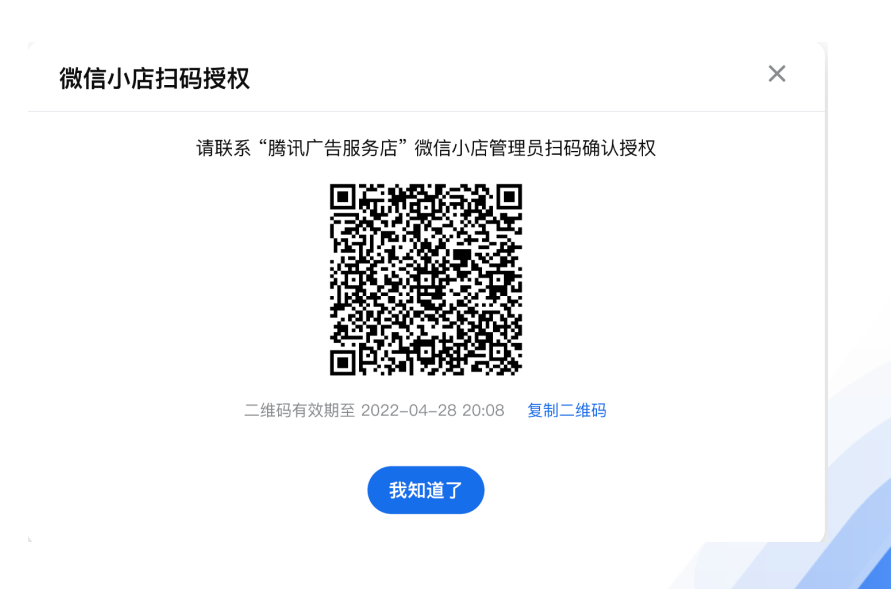

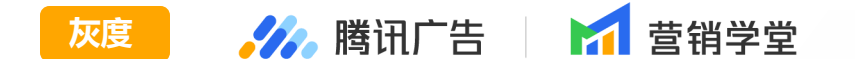

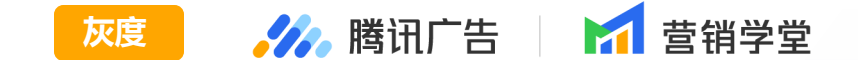

- 功能说明:
  - 2. 授权管理
  - a. 管理列表: 广告主可以在授权管理列表管理所有历史发起授权过的微信小店。
  - b. **取消授权**:支持广告主在投放平台上取消小店授权,**仅状态=【授权成功】的小店允许取消授权**。在授权列表点击「取消授权」,确认后,取消授权成功。取消授权后的小店可以重新申请授权,授权流程参考4)。
  - c. 授权续期: 支持广告主对于过期的授权关系提交授权续期申请。仅状态=【授权过期】的小店允许发起授权续期申请。
  - i. 在授权列表点击「授权续期」后,唤起校验流程,校验逻辑同1-1)。
  - ii. 校验成功并发起授权后, 授权状态变更为「扫码确认」, 点击唤起二维码后, 由小店管理员重新扫码确认。
  - d. **重新授权**:当授权关系被取消后,支持广告主在投放平台重新提交授权申请。**仅状态=【重新申请】的小店允许重新发起授权** 申请。
    - i. 在授权列表点击「授权续期」后,唤起校验流程,校验逻辑同1-1)。
    - ii. 校验成功并发起授权后, 授权状态变更为「扫码确认」, 点击唤起二维码后, 由小店管理员重新扫码确认。

[] 引用已有广告

#### 投放流程 | 微信小店投放链路更新

- 产品介绍:

微信平台推广微信小店, ADQ投放端配合升级全新的投放链路。

营销内容

- 功能说明:

- 1. 创建广告
- a. 营销内容
- •「营销目的」选择【商品销售】或 【品牌宣传】
- 「推广产品」选择【微信小店商品】

注意:如果您的账号中营销四元组无以 下组合,请联系运营检查您的行业分桶 名单

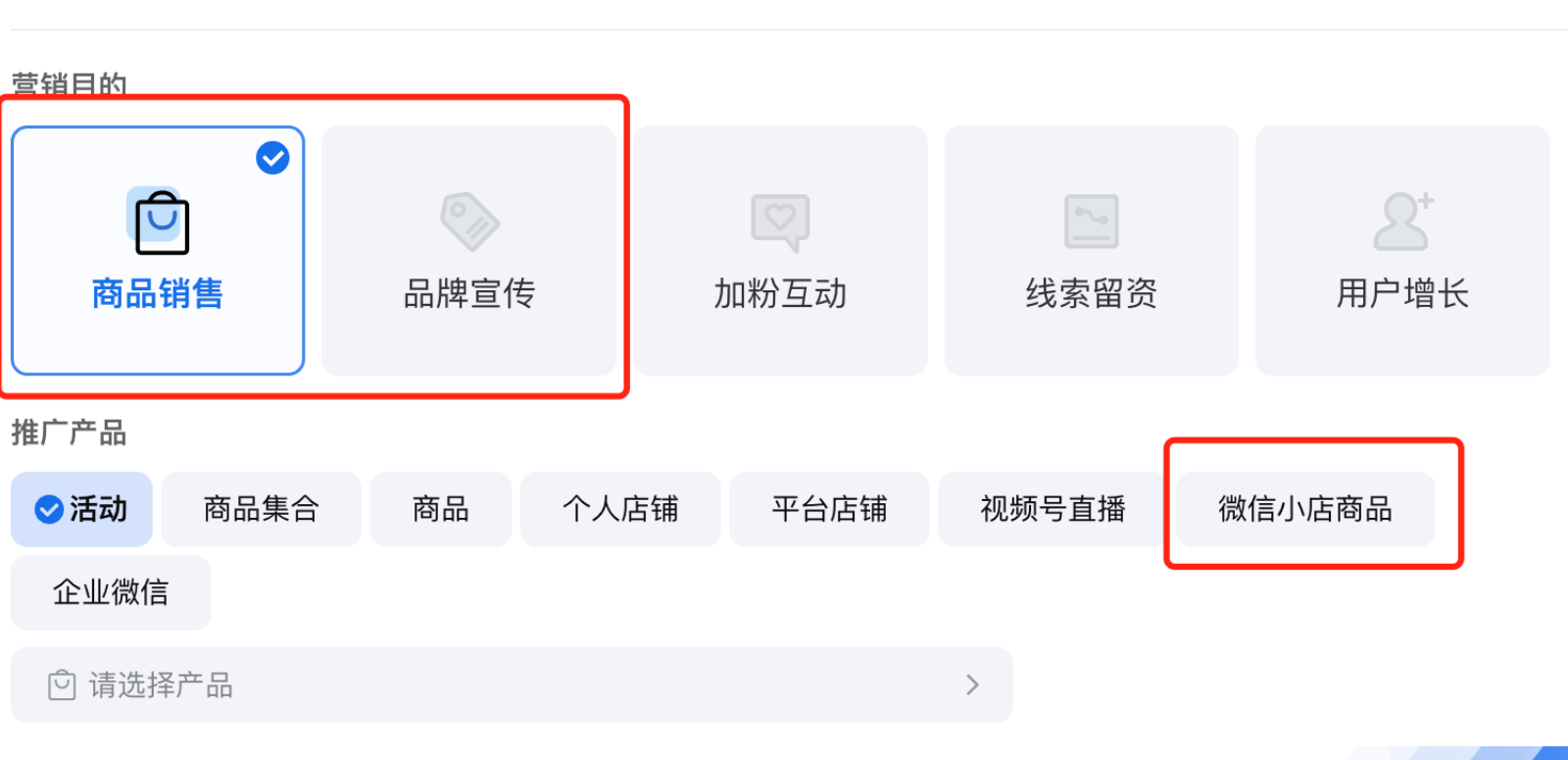

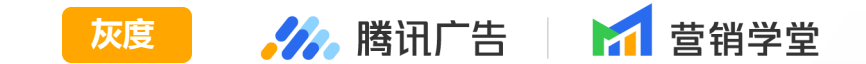

#### - 功能说明:

微信平台推广微信小店, ADQ投放端配合升级全新的投放链路。

- 点击「微信小店商品」
  - 先选择微信小店。微信小店可能存在以下 情况导致无法选择:
    - ■授权过期。请前往授权管理列表进行 续期;
    - ■授权取消。请前往授权管理列表重新 申请;
    - ■小店已被注销。

| (0)1百小小石                |     |
|-------------------------|-----|
| 请选择微信小店                 | 0 ^ |
| Q 搜索微信小店名称              |     |
| 小明茶旪专营店                 |     |
| 零食大满贯                   |     |
| 王瑛的小店                   |     |
| 赵大宇小店                   |     |
| 零食优选                    |     |
| 美美日用官方                  |     |
| 南山便利店                   |     |
| Exercise 244 1 etc etc. |     |
| 找不到微信小店? 去授权 刷新         |     |

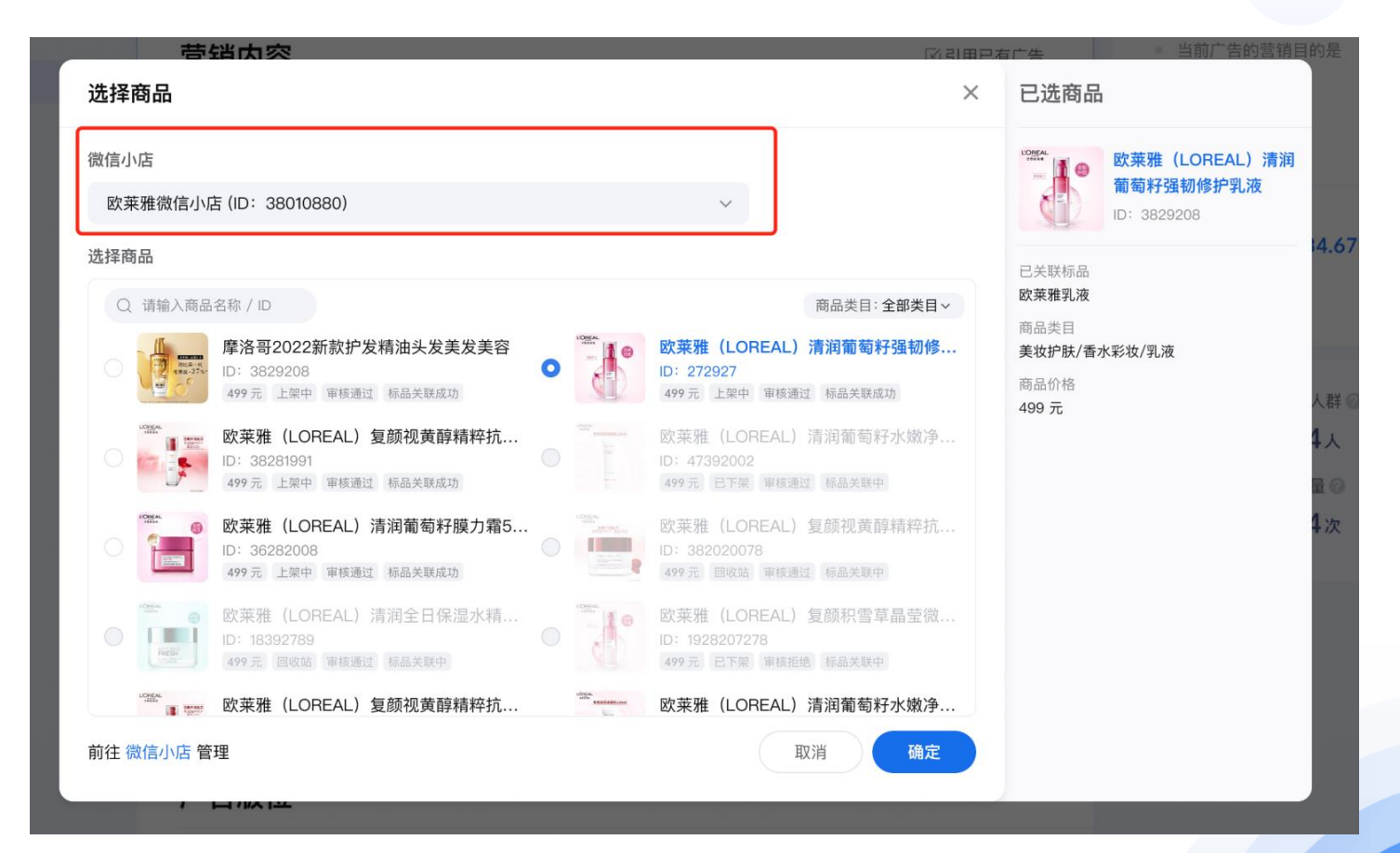

灰度

🌽 腾讯广告 🔰 🖬 营销学堂

## 投放流程 | 微信小店投放链路更新

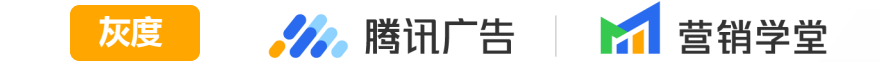

#### - 功能说明:

- ○选中微信小店后,支持选择该微信小店的对应商品。小店商品可能存在以下情况导致无法选择:
- 商品未通过审核。
- 当前商品未绑定标品。
- 商品已删除。请前往微信小店管理。
- 商品已下架。请前往微信小店管理。

○商品列表下方支持跳转至「微信小店」。如果小店已登录,直接跳转到小店的商品管理页面;如果小店未登录,先跳转扫码页,扫码后自动跳转到小店的商品管理页面。

### 投放流程 | 微信小店投放链路更新

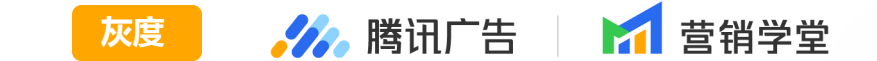

#### - 功能说明:

- 2. 创建创意
- a. 创意形式
- 支持组件化投放和自定义投放

投放模式 🔿 组件化创意 🖓 💽 自定义创意 🖓

- 选择自定义投放形式时
- ■单选视频号版位,目前支持选择4:3视频、16:9横版视频、9:16竖版视频三种创意形式

| 创意形式 Image: The state of the state of th | 创意形式               |           |             |  |
|----------------------------------------------------------------------------------------------------|--------------------|-----------|-------------|--|
|                                                                                                    | 创意形式<br>■ 常规视频 4:3 | 横版视频 16:9 | ▶ 竖版视频 9:16 |  |

#### 投放流程 | 微信小店投放链路更新

#### - 功能说明:

■单选朋友圈版位时,目前支持选择以下七个创意形式:

创意形式 创意形式 橱窗广告 - 图片 ■ 常规大图 常规多图 卡片广告 横版大图 竖版视频 9:16 ▶ 横版视频 16:9 ▶ 常规视频 4:3 16:9 ▶ 卡片广告 横版视频 竖版大图 9:16 横版大图 16:9 ■ 常规图片 16:9

■单选公众号与小程序版位时,目前支持选择横版大图16:9、横版视频16:9、竖版视频9:16三个创意形式

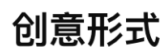

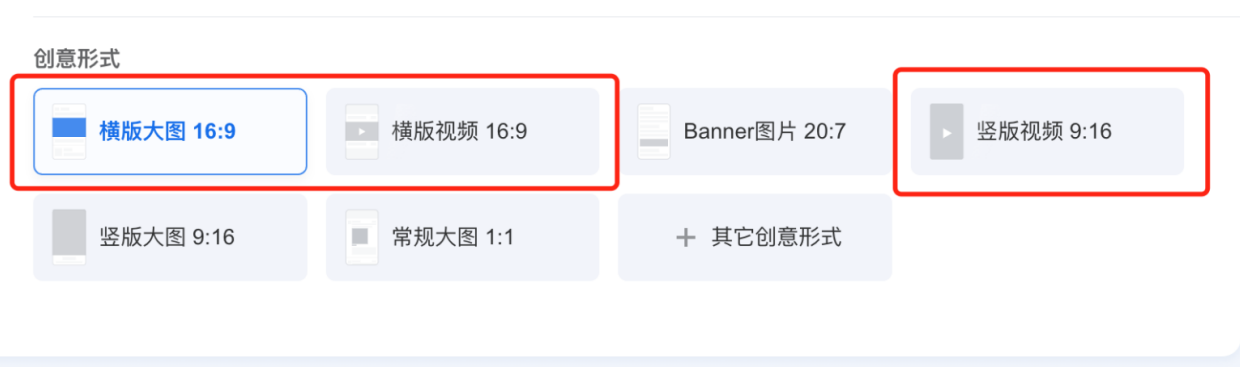

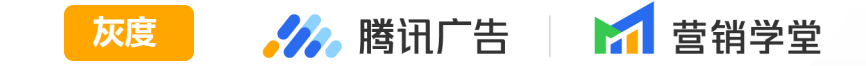

## 投放流程 | 微信小店投放链路更新

- 功能说明:

#### b. 落地页

●目前仅支持选择【微信小店商品页】。选择后,在右侧可以唤起扫码预览,通过微信扫码体验广告跳转链路

|          | ~                                                                                                    |                              |                     | 0.1.10                          |
|----------|----------------------------------------------------------------------------------------------------|------------------------------|---------------------|---------------------------------|
| 🖾 从素材中   | □心选择 │                                                                                                    | 组件                           | 1                   |                                 |
| 文案(1-30  | 字)                                                                                                    |                              |                     |                                 |
| 请输入描述    | 述文案                                                                                                    |                              | 0/30 1              | 0                               |
| 落地页(1/1) | 0                                                                                                    |                              |                     |                                 |
| 微信小店     | 商品页                                                                                                    |                              | 行政1                 | 言扫码预览,时间截止至<br>2024-11-22 17:40 |
| 拉取自推广    | 产品:新疆和田玉手链 (/                                                                                                    | \/店ID: wx3e8cbab8f9abc9ae,商品 | ID: 10000096892166) | 扫码预览器                           |
| 跳转路径     | 点击广告 > 用户转化                                                                                                    |                              |                     | 收起 へ                            |
| 链路示例     | Аг         Аген           Оналона         Калана         Калана | MI ATT                       |                     |                                 |
|          | 9 9 9 9                                                                                                    |                              |                     |                                 |
|          | 点击广告                                                                                                    | 用户转化                         |                     |                                 |

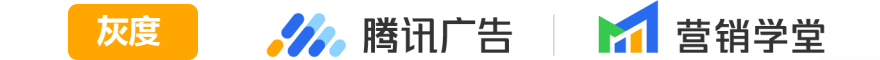

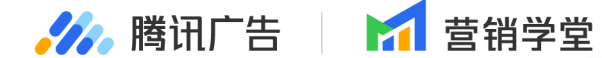

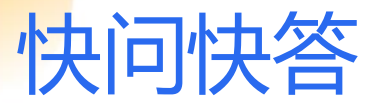

#### 微信小店投放新链路支持哪些营销目的? (多选)

A: 商品销售

B: 线索留资

- C:品牌宣传
- D: 用户增长

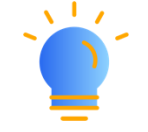

请在弹窗中提交答案并自动参与抽奖

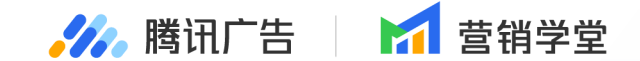

# 竟价广告·投放新能力

#### 01 广告层相关能力升级 02 创意层相关能力升级

PART

#### 投放流程 | 多图组件限制完全一致 多素材的组件新建 - 产品介绍:

历史监控到多图组件会出现多图组合内的所有素材完全重复,影响广告体验;

自12月20日起,投放端已上线相关能力限制:不允许多图组件内所有素材都重复的组件创建(如使用会被系统 拦截,不支持提交创意)

#### - 功能说明: 🥠 🛛 投放管理平台 创意 创意1 + 0 \$□引用已有创意 ··· 创意内容 1. 涉及组件: 1:1三图、1:1四图、 投放模式 🔹 组件化创意 🖉 🔷 自定义创意 🖉 1 指定创意形式 营销组件 创意设置 1:1六图、1:1九图 创意内容 \*素材 (0/15) \* AIGC素材推荐 ② 暂无素材内容,可通过下方添加 🗠 添加图片/视频 🗟 上传组图 1:1 九图 文案(1/3) \* AIGC文案推荐 ② 1:1 三图 请输入广告文案 1:1 六图

1:1 四图

全量

🥢 腾讯广告

🗾 营销受党

#### 投放流程 | 多图组件限制完全一致 多素材的组件新建 - 功能说明:

限制场景: 竞价3.0广告, 在新建「多图」
 组件时, 不允许所有素材都是用同一素材
 ID, 否则会提交报错

a. 措施: 请调整多图组件内的素材,确保 多图组件内至少有两个以上的「素材ID」 再进行提交

b. 如: 创建「1:1四图」组件最多支持一张素材最多使用3次(提交成功); 对同一素材选用4次时,提交会报错

部分素材创建组件失败:多图组件内不允许组件内所有 素材都重复,请修改后重新提交

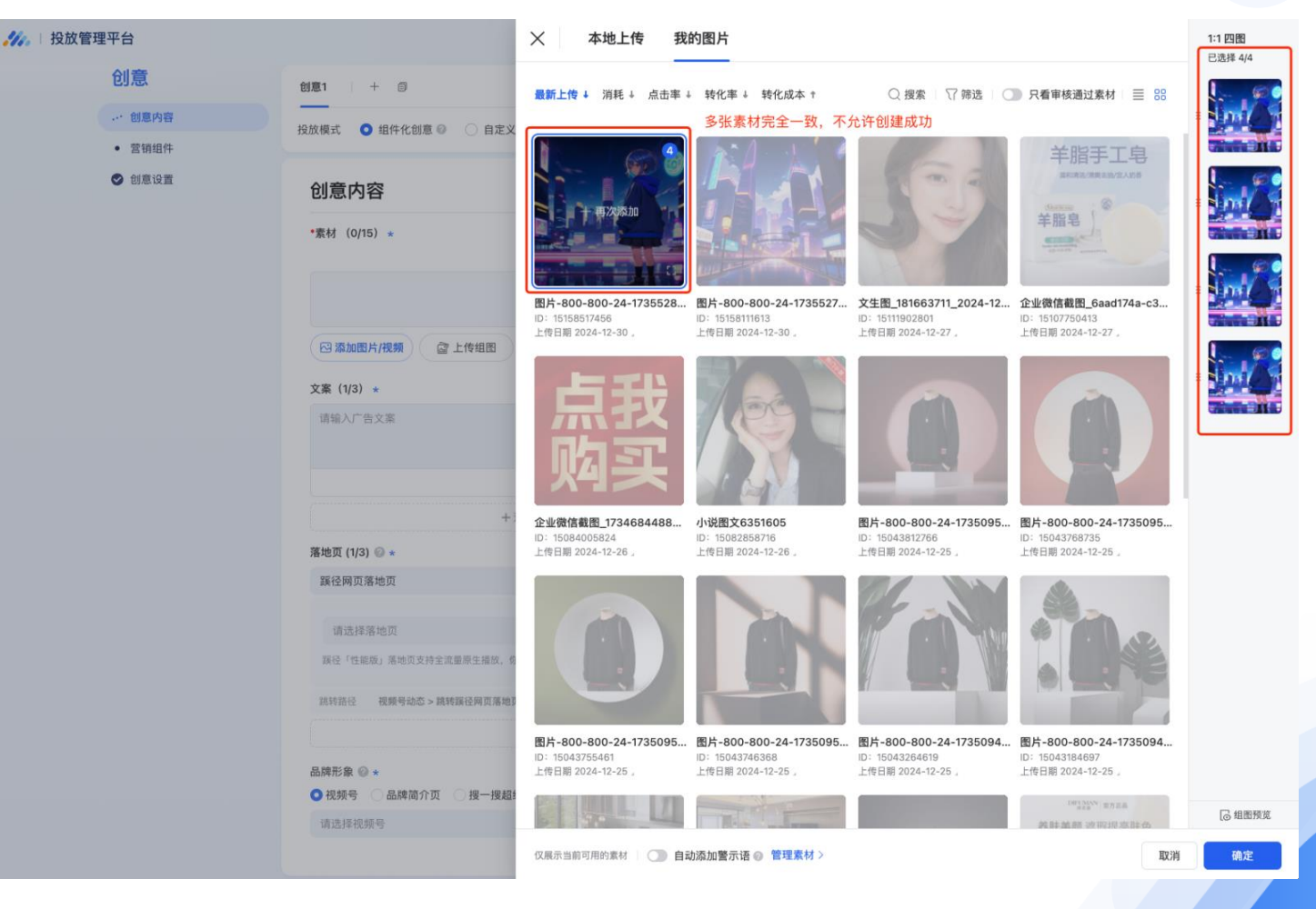

全量

🥢 腾讯广告

🛃 荳销学堂

### 投放流程|视频号多卡轮播支持官方落地页 💷 🚧 🛤 🖬 🖬 🛱 👹

#### - 产品介绍:

为了广告主更高效地在视频号竞价广告中进行产品信息展示,【浮层卡片】组件前期新增【多卡轮播】子类型,支持轮播展示多张卡片。本次多卡轮播组件新增支持跳转【官方落地页】,补全广告主对于落地页的投放能力。

#### - 功能说明:

- 1. 使用范围:
  - a. 营销目的=线索留资、商品销售、品牌宣传的部分场景
  - b. 版位: 单投视频号版位、通投包含视频号版位
- 2. 投放流程:
  - a. 开启浮层卡片,选择多卡轮播
    - i. 多卡轮播支持配置3-5张卡片
    - ii. 对于每张卡片,可单独配置图片、描述文案、按钮文案
    - iii. 使用轮播卡片时, 落地页跳转以轮播卡片的落地页跳转信息
    - 为准,外层落地页无效

iv. 同组内的卡片必须选择相同的官方落地页 b. 落地页新增支持选择【官方落地页】

| 2层卡片                                  |                                                                                                    |  |
|---------------------------------------|----------------------------------------------------------------------------------------------------|--|
| 图文复合                                  | 单图 📀 多卡轮播                                                                                                    |  |
| <ul> <li>◆卡片一</li> <li>◆ 卡</li> </ul> | 片二 • 卡片三 +                                                                                                    |  |
| 创意图片                                  | 点击或拖拽上传<br>800px × 800px                                                                                                    |  |
| 文案一                                   | 请输入文案— 0/10                                                                                                    |  |
| 文案二                                   | 请输入文案二 0/14                                                                                                    |  |
| 按钮文案                                  | 立即咨询 人名法尔尔 人名法尔尔 人名法尔尔 人名法尔尔 人名法尔尔 人名法尔尔 人名法尔尔 人名法尔尔 人名法尔尔 人名法尔尔 人名法尔尔 人名法尔尔 人名法尔尔 人名法尔尔 人名法尔尔 人名法尔尔 人名法尔尔 人名法尔尔 人名法尔尔 人名法尔尔 人名法尔尔 人名法尔尔 人名法尔尔 人名法尔尔 人名法尔尔 人名法尔尔 人名法尔尔 人名法尔尔 人名法尔尔 人名法尔尔 人名法尔尔尔 人名法尔尔尔 人名法尔尔尔 人名法尔尔尔 人名法尔尔尔 人名法尔尔尔 人名法尔尔尔 人名法尔尔尔 人名法尔尔尔 人名法尔尔尔 人名法尔尔尔 人名法尔尔尔 人名法尔尔尔 人名法尔尔尔 人名法尔尔尔 人名法尔尔尔尔 人名法尔尔尔尔 人名法尔尔尔尔 人名法尔尔尔尔尔 人名法尔尔尔尔 人名法尔尔尔尔 人名法尔尔尔尔尔尔 人名法尔尔尔尔尔尔尔尔尔尔 |  |
| 落地页 🕜                                 | ● 官方落地页 № 〇 原生推广页 🔷 微信小程序 🔷 自定义 🔷 企业微信 🥥                                                                                                    |  |
|                                       | 请选择落地页 ~                                                                                                    |  |

### 投放流程|「AIGC素材推荐」接口能力升级 💷 🚧 🛤 🖬 🖬 🖬 🖬

创意

... 创意内容

营销组件

✓ 创意设置

#### - 产品介绍:

3.0 升级以来「组件化创意」投放模式已作为广 告主创意投放主阵地,如何高效新建组件、引 用组件、管理组件是投放平台在持续演进迭代 的能力;上半年已完成单广告账户下的组件管 理基础能力。

同时,为了保证「组件化创意」投放理解与体验,确保广告主创建创意时不论是「客户自建」的、还是「AIGC素材推荐」的,都能够统一以"组件"的方式提交。

本次做了「AIGC素材推荐」的组件化升级:旨 在将原素材衍生流程统一升级为组件化流程。 此外还针对历史反馈优化若干体验问题,简化 交互流程。

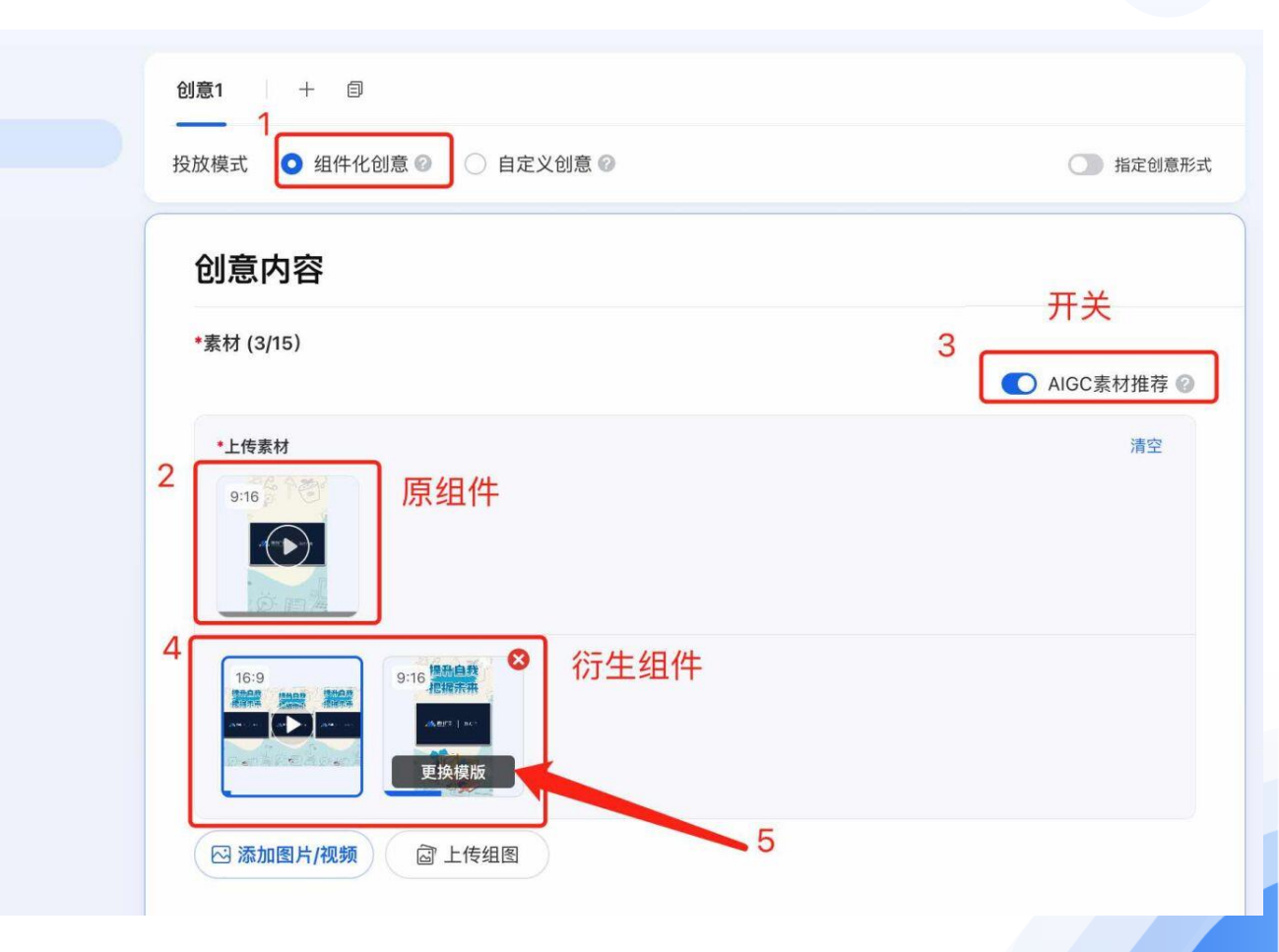

### 投放流程|「AIGC素材推荐」接口能力升级 💷 洲 🛤 🖬 🖬 🛔

#### - 功能说明:

1.为满足腾讯广告 3.0 组件化升级所需,「AIGC 素材推荐」流程将全面适配组件能力。新版流程已于11月底 全量,旧版预计在1月下线

a. 接口升级后:创意创建时,使用组件化方式创建创意(dynamic\_creative\_type: DYNAMIC\_CREATIVE\_TYPE\_PROGRAM)不再强依赖衍生预览创建流程(可不指定 program\_creative\_info 信息);

- b. 「AIGC素材推荐」预览创建流程的入参全面升级为组件,原指定素材发起预览的方式将下线。
- 2. 面向开发者公告
- a. API接口升级通知
- b. <u>业务专题介绍</u>

# 落地页平台 | 官方落地页顶部图片支持 16:9横版规格

- 产品介绍:

官方落地页新增支持落地页内16:9规格的「顶部图片」,具体尺寸包括1920\*1080、1280\*720两种。

满足不同行业的落地页多样化配置诉求,拓展广告主可应用的首图比例范围,从而更加贴合广告个性化的表达需求。

#### - 功能说明:

1.使用范围:「官方落地页」使用了「顶部组件: 图片」或者「顶部组件:轮播图」

2.使用方式:

a. 打开官方落地页建站编辑器,选择「顶部组件: 图片」或者「顶部组件:轮播图」

| く 🛛 🔁 官方落地页                                            |                    | (三<br>帮 | -) () [:<br>:助 页面设置 存为相                                               | 〕 □ ◎ <mark>提交</mark><br>莫板 保存 預览                                                                                                    |
|--------------------------------------------------------|--------------------|---------|-----------------------------------------------------------------------|----------------------------------------------------------------------------------------------------|
| 搜索组件名称                                                 |                    |         | 顶部组件:图片                                                               | 批量配置③                                                                                                    |
| 第友園必法 ^                                                | 7章 落地页标题           | 1       | 适用于非朋友圈常规广告<br><b>素材设置</b>                                            | fά                                                                                                    |
| 11月外展業材                                                | 20                 |         | 图片素材 +<br>上传图/                                                        | *                                                                                                    |
|                                                        | 工程的意义是参加的基本的表示的资源。 | JORN    | 文字占置片<br>暂不支持合<br>西片相式::<br>西片相式::<br>px / 1280<br>px / 1280<br>電着详细题 | 調理不知过30%<br>有二時時時間<br>800° #000 xx / 980 * 1280 xx / 1280 * 980<br>1024 xx / 1024 * 1280 xx / 1280 * 1080<br>* 720 px<br><b>r 所成</b> 為 |
| 180度全要用                                                |                    |         |                                                                       |                                                                                                    |
| <b>視頻</b> ^ ▲<br>● ● ● ● ● ● ● ● ● ● ● ● ● ● ● ● ● ● ● |                    |         |                                                                       |                                                                                                    |
| x* ^                                                   | THRAMO             |         |                                                                       |                                                                                                    |
| 文本<br><b>咨询</b> ^                                      |                    |         |                                                                       |                                                                                                    |

全量

**送**勝田广告

🚺 营销受党

#### 落地页平台 | 官方落地页顶部图片支持 16:9横版规格 - 功能说明:

b. 点击「上传图片」,选择 想要使用的图片

c. 可以直接上传满足要求的
1920\*1080、1280\*720尺寸的
图片;也可以上传尺寸更大的
图片后,将图片裁剪为
1920\*1080、1280\*720尺寸

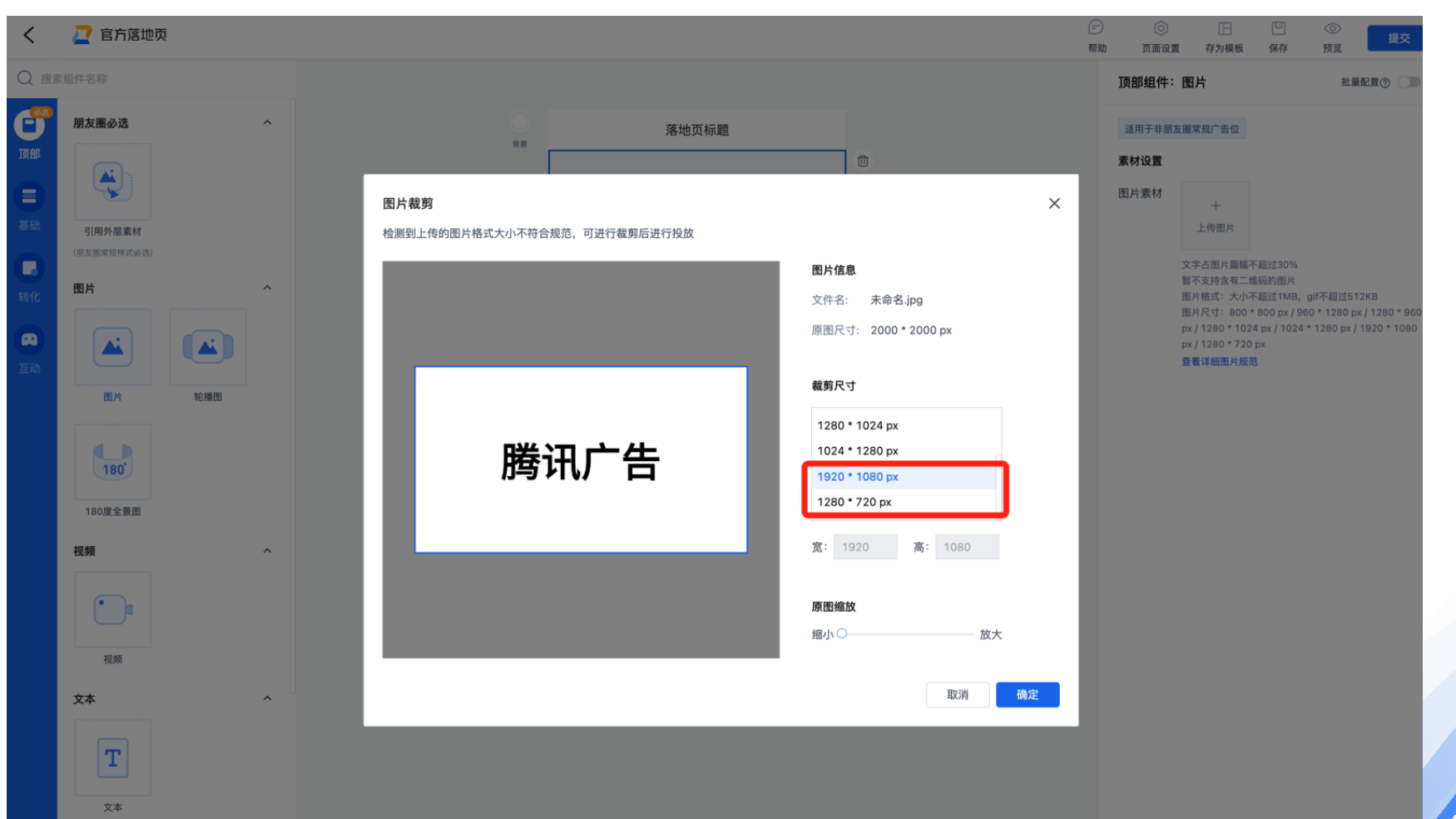

全量

🌽 腾讯广告

🚺 营销学堂

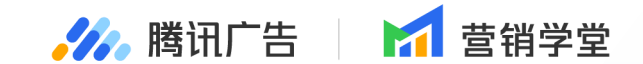

# 合约广告·投放新能力

PART

#### 投放流程| 高光/心动剧情支持常规售卖

#### - 产品介绍:

视频号品牌广告高光、心动剧情组件之前需要开白名单使用,现在支持常规售卖,到达50万预算门槛或在白名单内 都可投放。

全量

🥢 腾讯广告

🛃 吉销受党

- 功能说明:

投放新版品牌广告视频号信息流版位,售卖方式为保价保量时,合约类型为常规合约时,预算达到50万或在高 光、心动剧情白名单内,可投放高光、心动剧情。

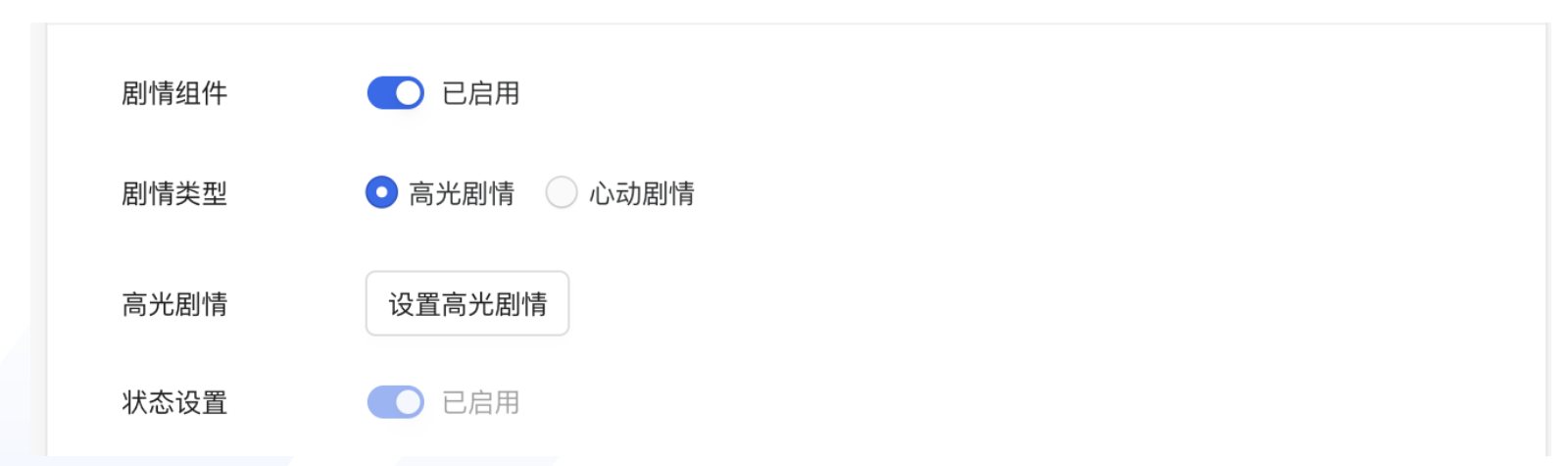

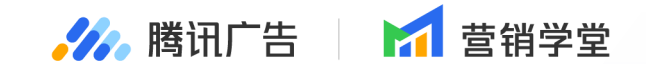

# 工具新能力

#### 01 在线预览

# PART

此前投放端已支持指定图片组件、视频组件、文案组件组合的预览能力,现新增覆盖API广告主支持接入指定预览 能力

#### - 功能说明:

- 1. 支持范围: 竞价3.0广告
   2. 功能入口: 竞价推广-创意 -在线预览
- 3.<u>在线预览指定预览API文档</u>

| //// 投放管理平台 🚾                         | 概览 <b>竟价推广</b> 品牌推广 报表 财务 资产 工具 | ○ ○ ○ ○ ○ ○ ○ ○ ○ ○ ○ ○ ○ ○ ○ ○ ○ ○ ○              |
|---------------------------------------|---------------------------------|----------------------------------------------------|
| ●展示广告 国祖家广告 广告 创意                     |                                 | 當 2023-10-01 至 2023-10-30                          |
|                                       | 在线预算。<br>可于手机预遮真实广告位的广告效果了解更多   | ы III & С                                          |
| 创意预定 创意名称                             | 微信号 (0/600) @                   | 消耗 = 目标转化率                                         |
| ⑦ 增量量 第七菜甲烯-新荔枝约_图片_单图_16.9           | 请输入微信号,按回车/空格确认,多个微信号用逗号区隔      | 8页:大促-第七装甲值-2023 26,996.48 3.4<br>"页:新游和约-第七装甲值-20 |
| 明日特攻队—新游预约_视频_模板_16:9                 |                                 | xe下载页 25,163.24 5.2                                |
| ● 女神之光-新游预约_图片_多图_16:9                |                                 | 5篇地页:预约女神之光2023 22,887.50 8.2                      |
| <b>建爆女王—新游预约_视频_磷版_16-9</b>           |                                 | 皇序 84,088.00 3.1                                   |
| ● ● ● ● ● ● ● ● ● ● ● ● ● ● ● ● ● ● ● | 指定创意组件 💿 💽 开启                   | 8页:预约—仙侠-2023-11-01-大 3,313.87 2.9                 |
| 第七装甲档一平推期投放_图片_单图_1                   | ● 指定后支持更改,每次更改将占用可配置的微信号额度 ×    | €1¥ 4,800.28 4.2                                   |
| 定回 定回 发泡龙-平推期投放_因片_单因_16-9            | <b>创意素材</b> 请指定预览素材 ~           | é页:泡泡龙平推期投放2023 62,815.17 1.0                      |
| 16.9<br>意思扶卡车-新游賞发_初频_16.9            | <b>文案</b> 请指定预宽文案 ~             | 重序 28,935.87 5.3                                   |

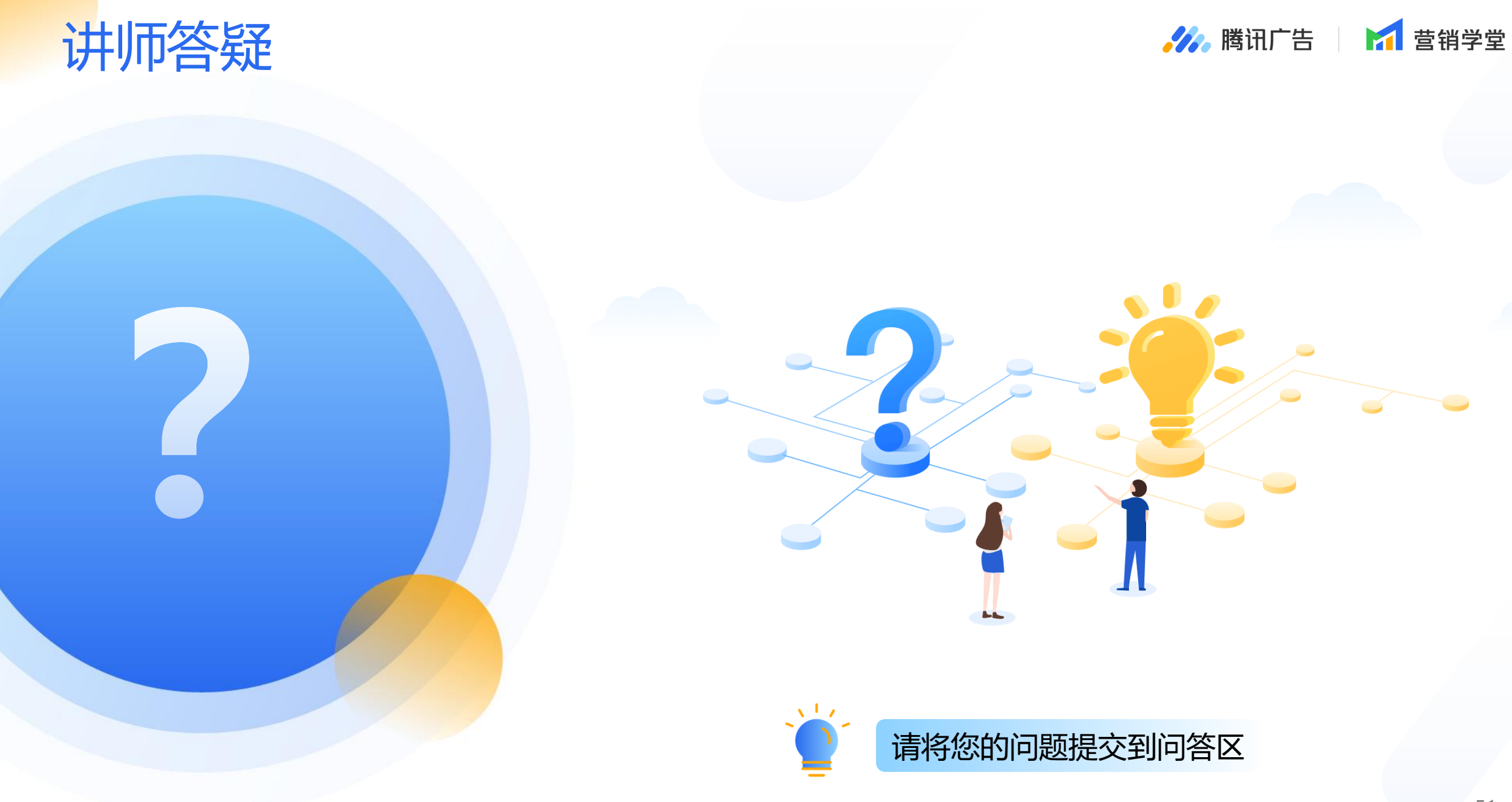

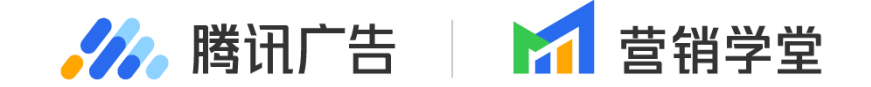

# Thanks!

#### 欢迎扫码添加

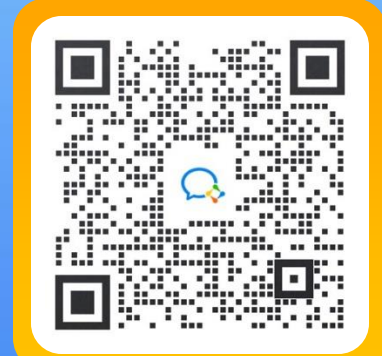

"营销学堂小助手" 获取更多学习资源